#### ANEXOS

Casos de Uso de Negocio de Seguimiento de un caso

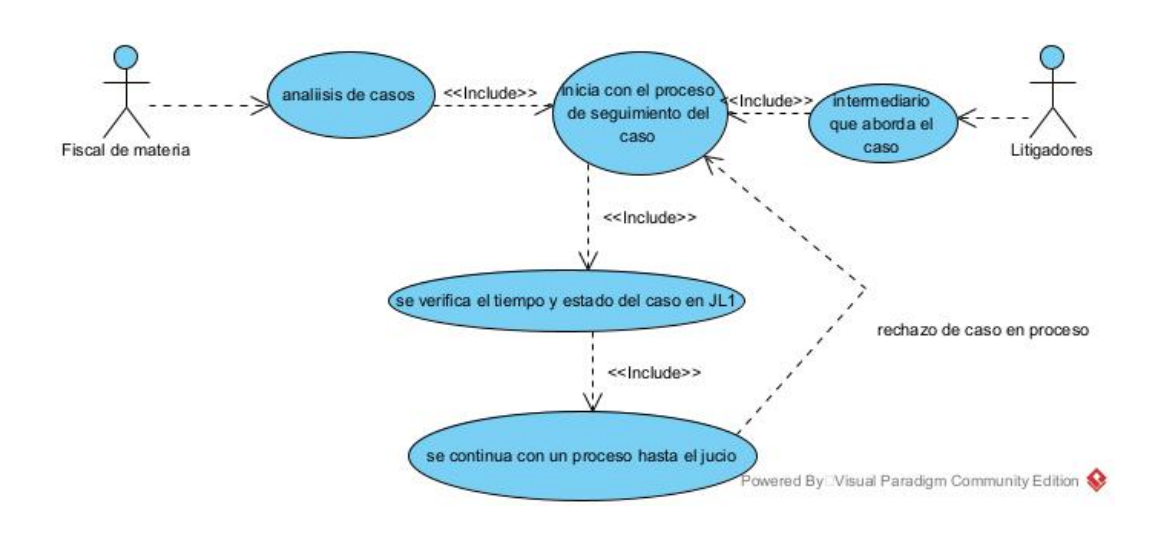

Figura 89. Casos de Uso de Negocio de Seguimiento de un caso

Esta imagen muestra el complemento al funcionamiento de la institución tomando en cuenta el proceso de aceptación de un caso para su análisis y aprobación y como el caso puede proseguir de manera rápida mediante el correcto funcionamiento del JL1.

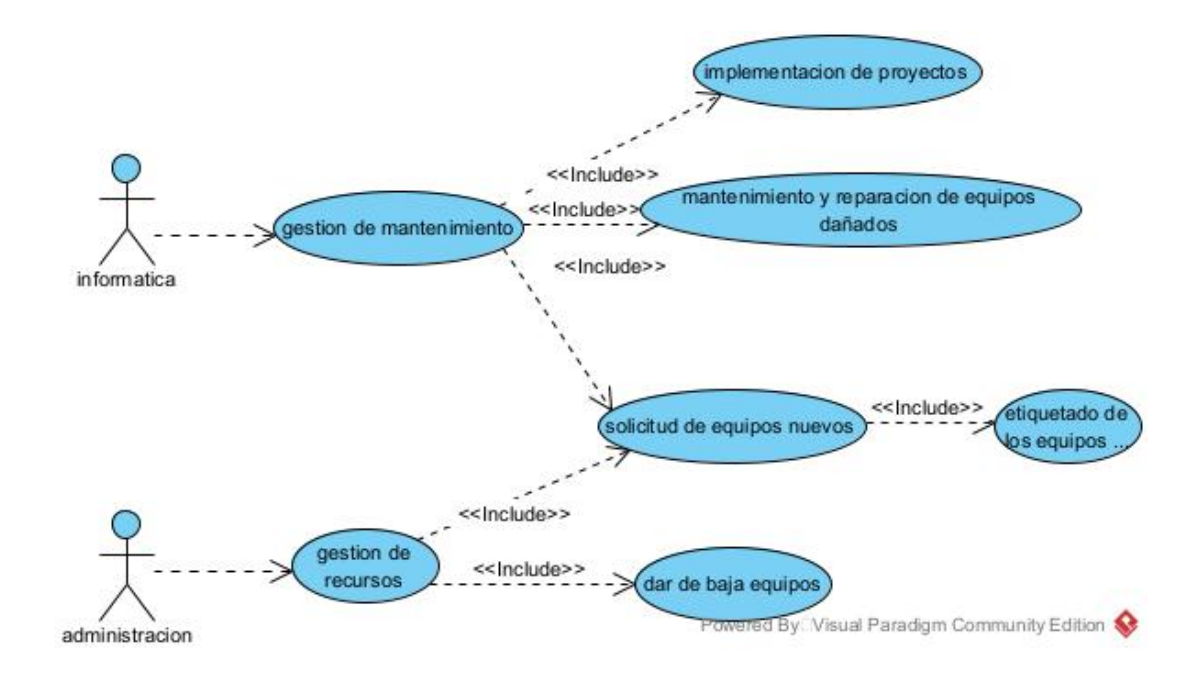

Casos de Uso de Negocio de la Oficina de administración

Figura 90. Casos de Uso de Negocio de la Oficina de administración

Esta imagen nos muestra un proceso más interno respecto al mantenimiento y el proceso que debe llegar para solicitar un mantenimiento de su equipo esto al no contar con un proceso ágil para el periodo de mantenimiento y al no ofrecer solamente mantenimiento a la central.

## Descripción de los casos de uso Casos de <u>Uso de Negocio del Proceso inicial en casos</u>

| CASO DE USO: | Gestión de caso                                                                                                 |
|--------------|----------------------------------------------------------------------------------------------------|
| ACTOR:       | Atención al cliente                                                                                             |
| DESCRIPCION: | El caso de uso se inicia cuando el ciudadano<br>presenta su caso o pide algún informe del<br>estado de su caso. |

| CASO DE USO: | Verifica y envía caso                                                                            |
|--------------|--------------------------------------------------------------------------------------------------|
| ACTOR:       | Atención al cliente                                                                              |
| DESCRIPCION: | El caso de uso inicia cuando se gestiona el caso a revisión por parte de los fiscales analistas. |

| CASO DE USO: | Verifica tiempo y estado del caso en JL1                                                               |
|--------------|----------------------------------------------------------------------------------------------------|
| ACTOR:       | Atención al cliente                                                                                    |
| DESCRIPCION: | El caso de uso inicia cuando ingresa a la<br>página web verifica o inicia el caso para un<br>análisis. |

| CASO DE USO: | Envía o verifica su estado de caso                                                                                           |
|--------------|----------------------------------------------------------------------------------------------------|
|              |                                                                                                    |
| ACTOR:       | Ciudadano                                                                                                    |
| DESCRIPCION: | El caso de uso inicia cuando se verifica que<br>es lo que desea si un análisis de estado de<br>caso o realizar una denuncia. |

| CASO DE USO: | Gestión de casos                                                      |
|--------------|-----------------------------------------------------------------------|
| ACTOR:       | Fiscal analista                                                       |
| DESCRIPCION: | El caso de uso inicia cuando el fiscal verifica<br>el estado del caso |

| CASO DE USO: | Análisis de casos por importancia                                                                                             |
|--------------|----------------------------------------------------------------------------------------------------|
| ACTOR:       | Fiscal analista                                                                                                    |
| DESCRIPCION: | El caso de uso inicia seleccionando casos que requieran acción inmediata por importancia o desvía ayudas dependiendo el caso. |

| CASO DE USO: | Aceptación de rechazo con JL1                                                                       |
|--------------|----------------------------------------------------------------------------------------------------|
| ACTOR:       | Fiscal analista                                                                                     |
| DESCRIPCION: | El caso de uso inicia cuando el fiscal acepta o<br>desestima el caso dependiendo de las<br>pruebas. |

| CASO DE USO: | Intervención en casos puntuales                                         |
|--------------|-------------------------------------------------------------------------|
| ACTOR:       | Médico forense/personal de apoyo                                        |
| DESCRIPCION: | El caso de uso inicia cuando se solicita en el caso un análisis médico. |

Casos de Uso de Negocio de Seguimiento de un caso

| CASO DE USO: | Análisis de casos                                                                                        |
|--------------|----------------------------------------------------------------------------------------------------|
| ACTOR:       | Fiscal de materia                                                                                        |
| DESCRIPCION: | El caso de uso inicia cuando se refiere a<br>revisar los casos aprobados y dar inicio con<br>seguimiento |

| CASO DE USO: | Seguimiento de caso                                                                           |
|--------------|-----------------------------------------------------------------------------------------------|
| ACTOR:       | Fiscal de materia                                                                             |
| DESCRIPCION: | El caso de uso inicia cuando se da a<br>corroborar la veracidad de las pruebas<br>presentadas |

| CASO DE USO: | Verifica el tiempo y estado del caso en JL1                                                                               |
|--------------|----------------------------------------------------------------------------------------------------|
| ACTOR:       | Fiscal de materia                                                                                                    |
| DESCRIPCION: | El caso de uso inicia cuando el fiscal verifica<br>en que estado se encuentra el caso preliminar,<br>preparación, juicio. |

| CASO DE USO: | Estado de juicio  |
|--------------|-------------------|
| ACTOR:       | Fiscal de materia |

| DESCRIPCION: | El caso de uso inicia cuando se dispone a |
|--------------|-------------------------------------------|
|              | mandar a juicio una vez preparado toda la |
|              | recopilación.                             |
|              |                                           |

| CASO DE USO: | Intermediario de caso                                                                                     |
|--------------|----------------------------------------------------------------------------------------------------|
| ACTOR:       | Litigador                                                                                                 |
| DESCRIPCION: | El caso de uso inicia cuando el caso tiene que<br>ver con algún caso de género, personas,<br>patrimonios. |

Casos de Uso de Negocio de la Oficina de administración

| CASO DE USO: | Realiza mantenimiento a los equipos                                                                               |
|--------------|----------------------------------------------------------------------------------------------------|
| ACTOR:       | Informática                                                                                                    |
| DESCRIPCION: | El caso de uso inicia cuando se necesita dar<br>manteamientos a los equipos de electrónicos<br>de la institución. |

| CASO DE USO: | Implementación de proyectos                                                                           |
|--------------|----------------------------------------------------------------------------------------------------|
| ACTOR:       | Informática                                                                                           |
| DESCRIPCION: | El caso de uso inicia cuando se aprueba por<br>parte de superiores el trabajo continuo para<br>mejora |

| CASO DE USO: | Gestión de recursos |
|--------------|---------------------|
|              |                     |

| ACTOR:       | Administración                                                                                                 |
|--------------|----------------------------------------------------------------------------------------------------|
| DESCRIPCION: | El caso de uso inicia cuando se requiere un<br>proceso de pago de algún recurso que<br>consuma la institución. |

| CASO DE USO: | Solicitud de nuevos equipos                                                                                                    |
|--------------|----------------------------------------------------------------------------------------------------|
| ACTOR:       | Administración                                                                                                    |
| DESCRIPCION: | El caso de uso inicia cuando se necesita de<br>nuevos equipos en la institución se realiza<br>una solicitud a los superiores con motivo. |

| CASO DE USO: | Dar de baja equipos                                                                        |
|--------------|--------------------------------------------------------------------------------------------|
|              |                                                                                            |
| ACTOR:       | Administración                                                                             |
| DESCRIPCION: | El caso de uso inicia cuando se realiza la baja<br>o cambio de un equipo por alguna falla. |

| CASO DE USO: | Etiquetado de equipos                                                                                             |
|--------------|----------------------------------------------------------------------------------------------------|
| ACTOR:       | Administración                                                                                                    |
| DESCRIPCION: | El caso de uso inicia cuando se llega un<br>nuevo equipo se le coloca un identificador<br>único para registrarlo. |

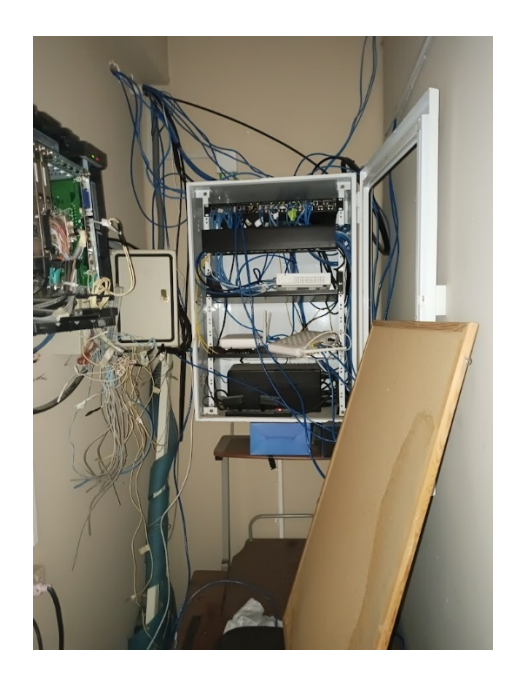

Figura 91. Instalaciones de antigua red

Esta imagen muestra el estado del gabinete de telecomunicaciones de la antigua red con cables que se encontraban cortados que ya no se usaban, pero algunos permanecían conectados a algunos equipos.

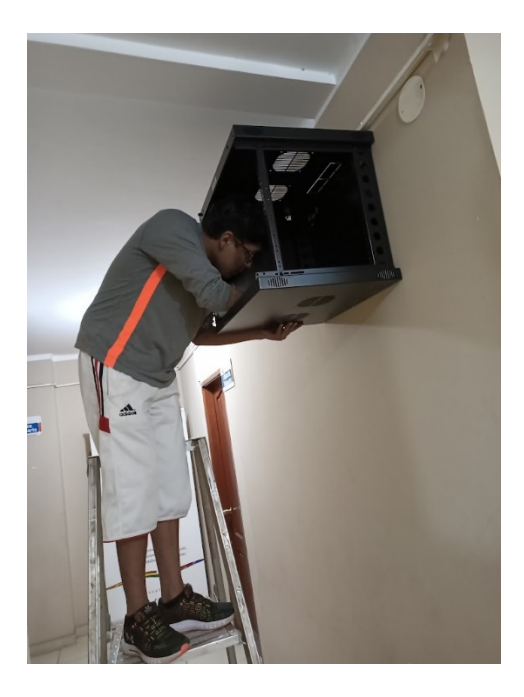

Figura 92. Instalaciones de gabinetes de pared

Esta imagen muestra el proceso de armado y instalación del gabinete de pared en la planta 2.

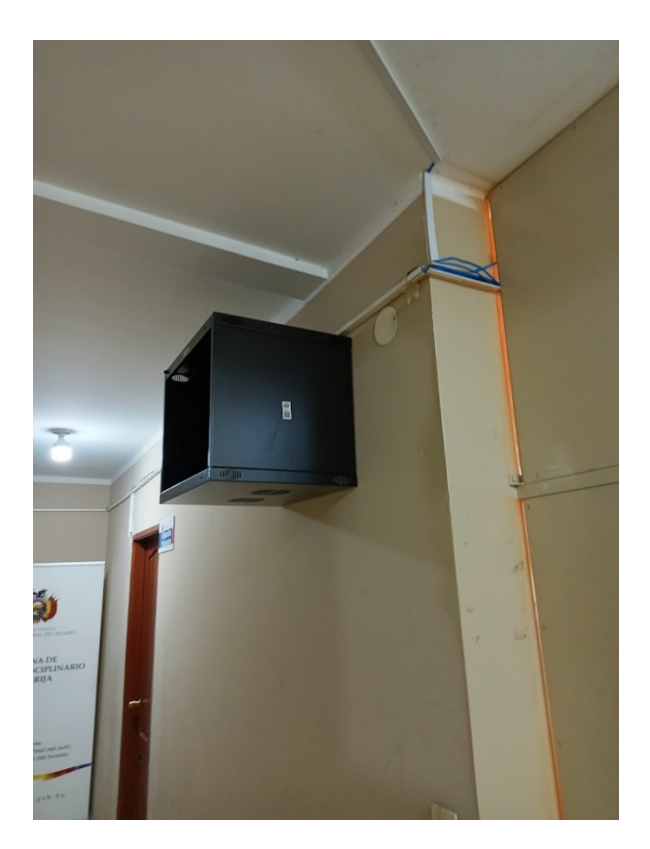

Figura 93. Vista del gabinete de pared

Esta imagen muestra la finalización de la instalación del gabinete de pared en la planta 2 con sus tapas laterales ya colocadas listo para su uso esto aun estando toda la antigua red en funcionamiento solo modificada la planta baja.

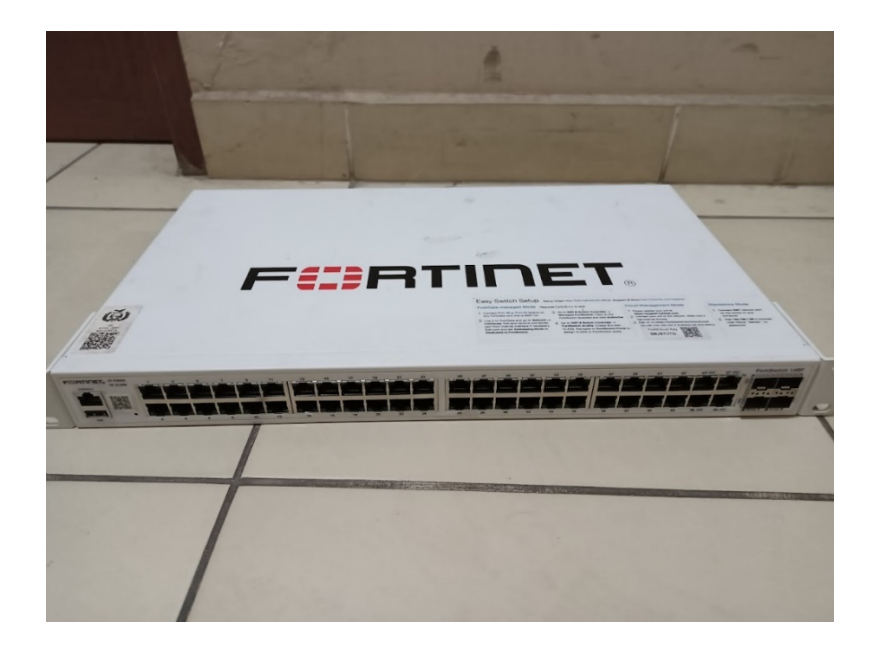

Figura 94. Vista del switch de 48 puertos fortiswitch

Esta imagen muestra el dispositivo switch que se utilizará en la planta baja el cual recibirá las vlans directamente desde el dispositivo mikrotik.

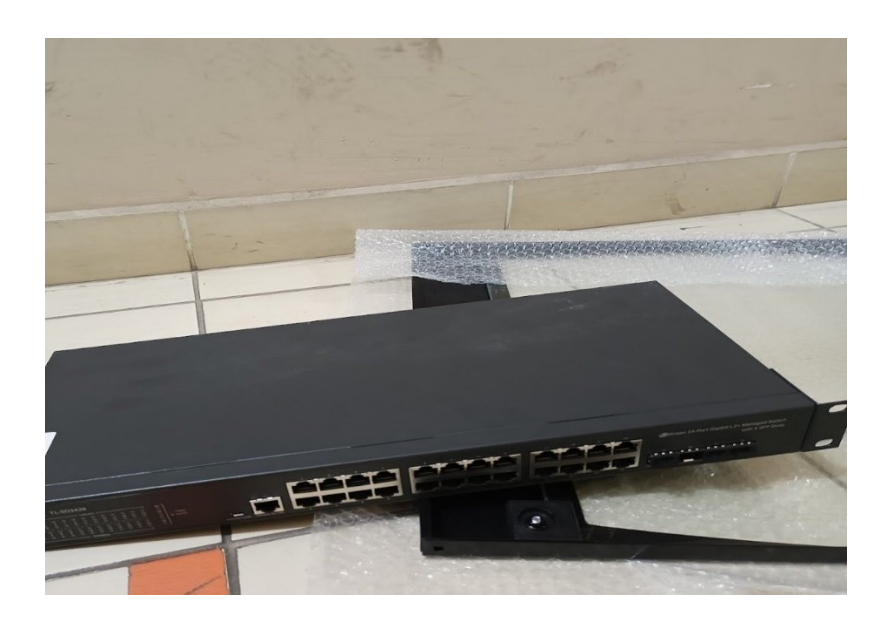

Figura 95. Vista del switch de 24 puertos fortiswitch

Esta imagen muestra el dispositivo switch que se utilizará en las demás plantas el cual recibirá las vlans del dispositivo switch de la planta baja mediante el cable bus.

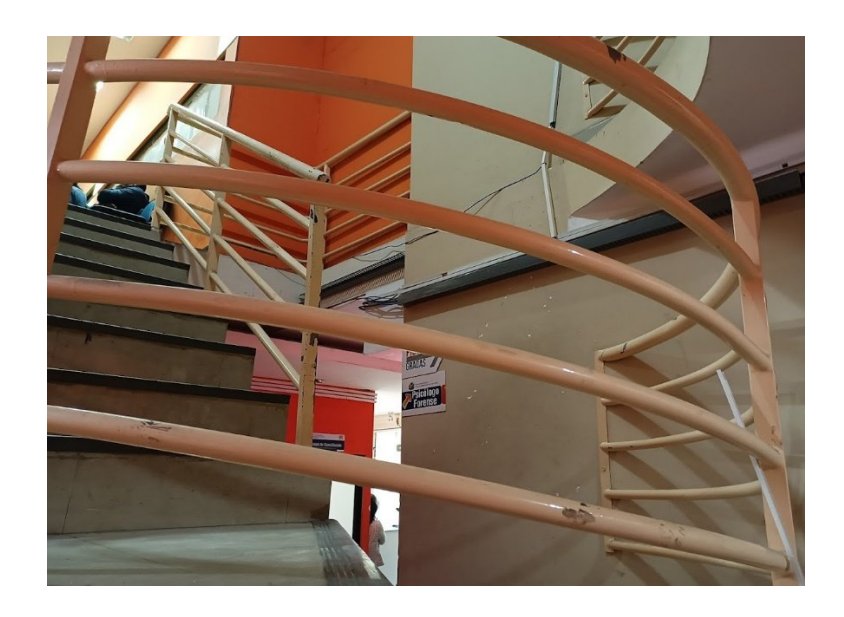

Figura 96. Vista de la instalación de cableado horizontal

Esta imagen muestra la vista parcial de la planta baja aplicando la canalización que se encuentra en la canaleta de color plomo oscuro canaleta mencionada en el proyecto la cual sale desde el gabinete principal.

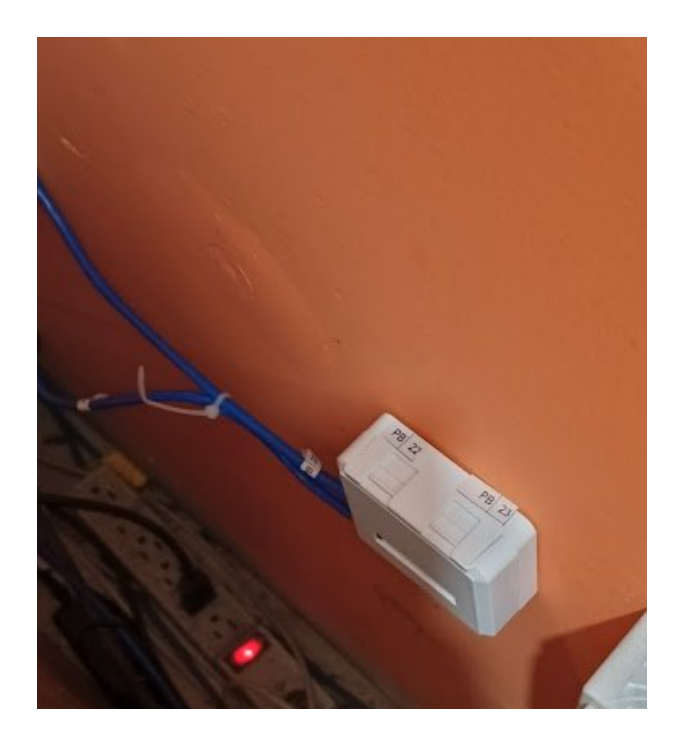

Figura 97. Vista de la instalación de las rosetas en las oficinas

Esta imagen muestra la asignación de las rosetas antes de dirigirse al dispositivo final, parte del cableado horizontal.

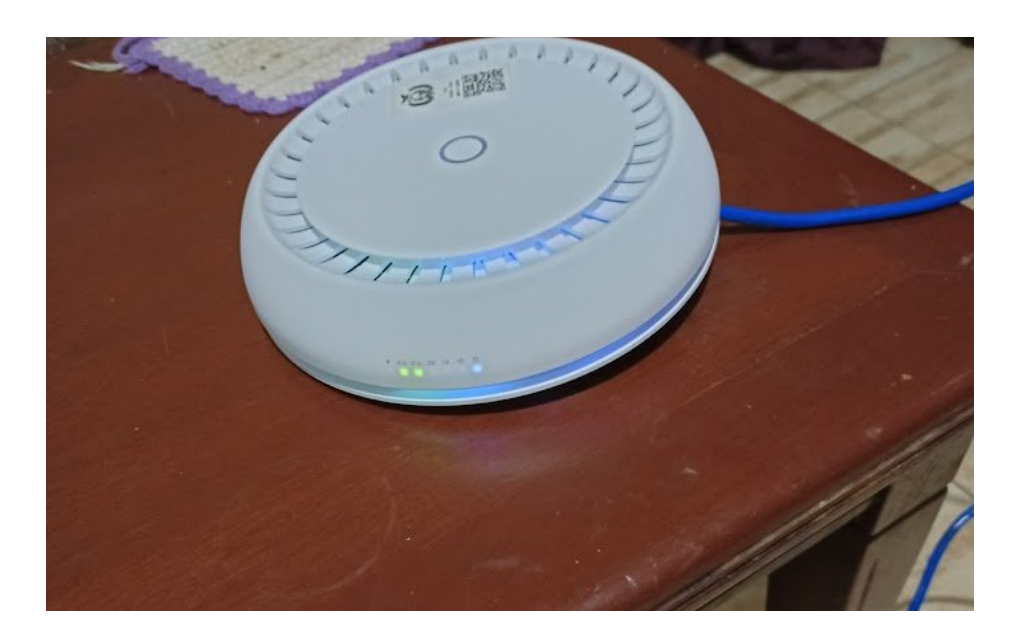

Figura 98. Vista de configuración previa del mikrotik Wireless

Esta imagen muestra las pruebas realizadas para el uso del hotspot y con el uso del dispositivo pequeño como proveedor de servicio hotspot y dhcp.

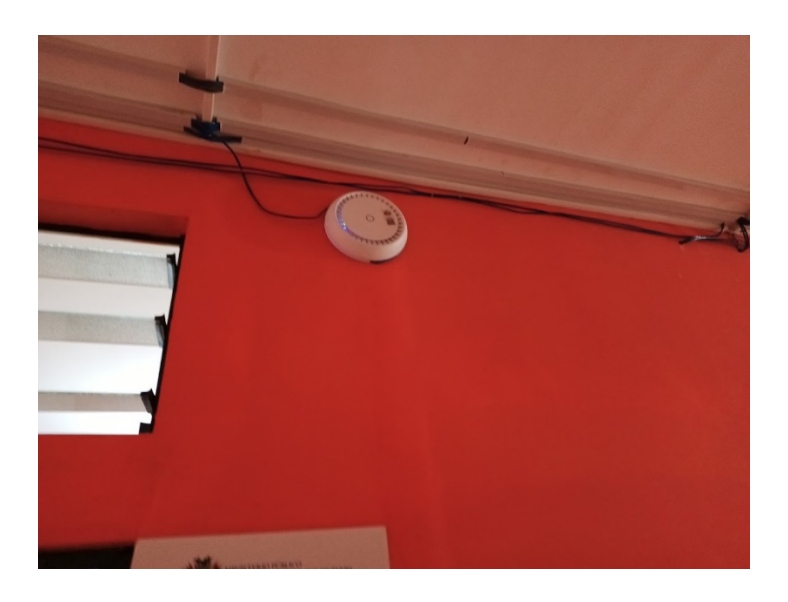

Figura 99. Instalación en el pasillo de mikrotik Wireless

Esta imagen muestra la instalación en el pasillo de la planta baja como medida de hacer la prueba el uso del medio inhalambrico.

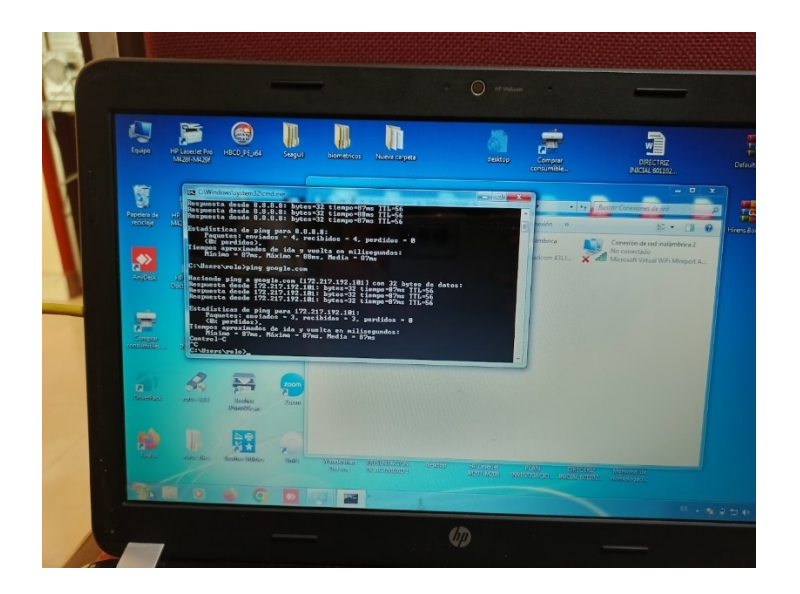

## Figura 100. Prueba de salida de internet de las rosetas

Esta imagen muestra las pruebas de llegada de servicio a los dispositivos finales por parte de las rosetas viendo en la imagen que llega correctamente.

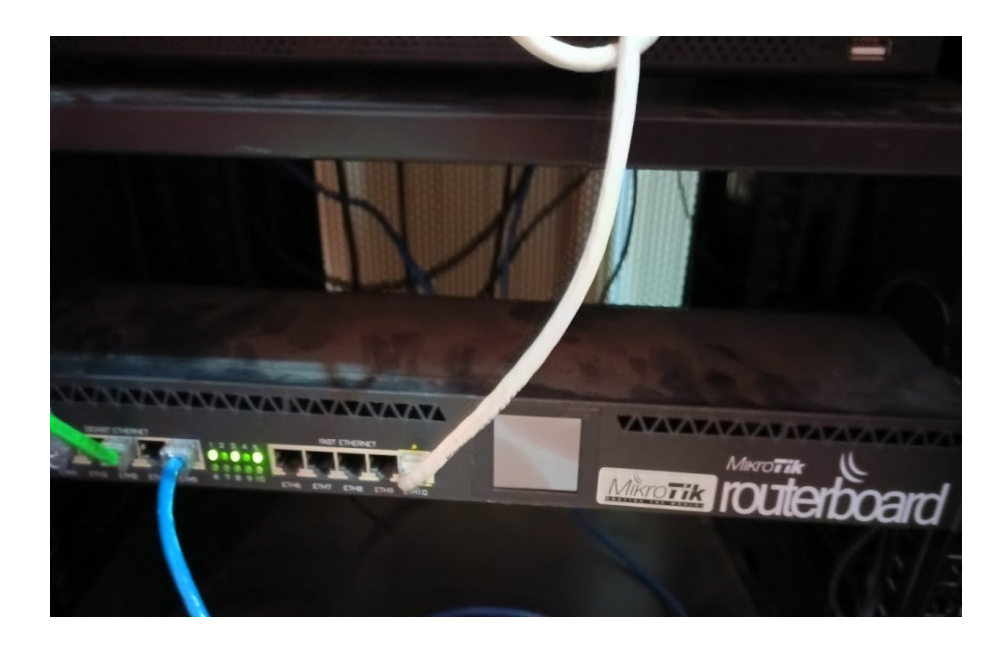

Figura 101. Vista previa del dispositivo mikrotik en el gabinete

Esta imagen muestra vista del gabinete principal con el mikrotik en la etapa de pruebas con el dispositivo.

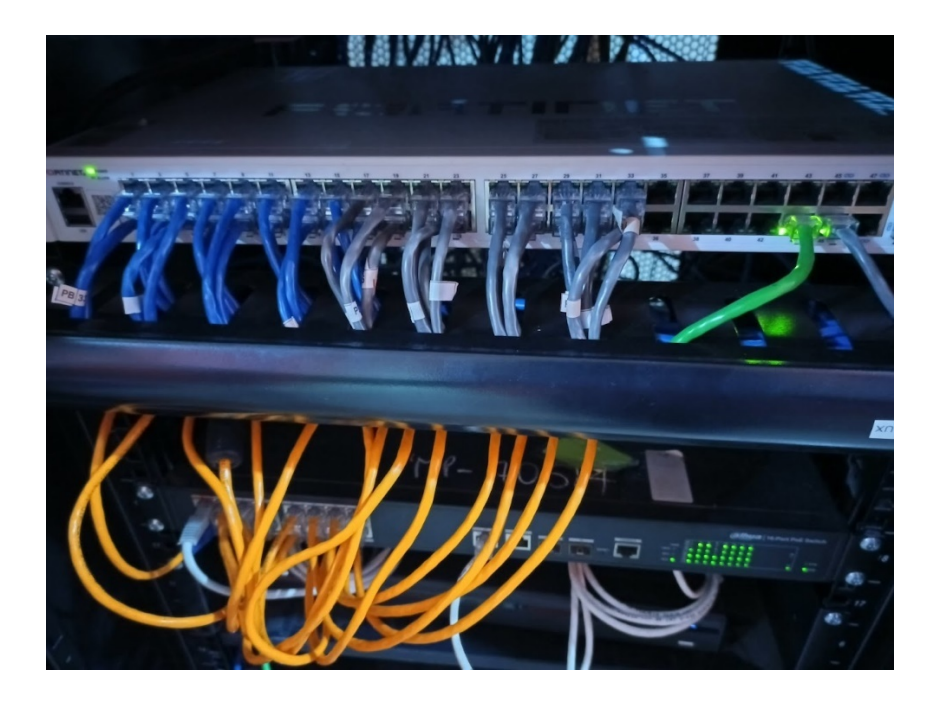

Figura 102. Vista previa del dispositivo mikrotik en el gabinete

Esta imagen muestra la organización de la planta baja de cómo se debe realizar con el patch panel hasta el switch para la distribución de manera horizontal.

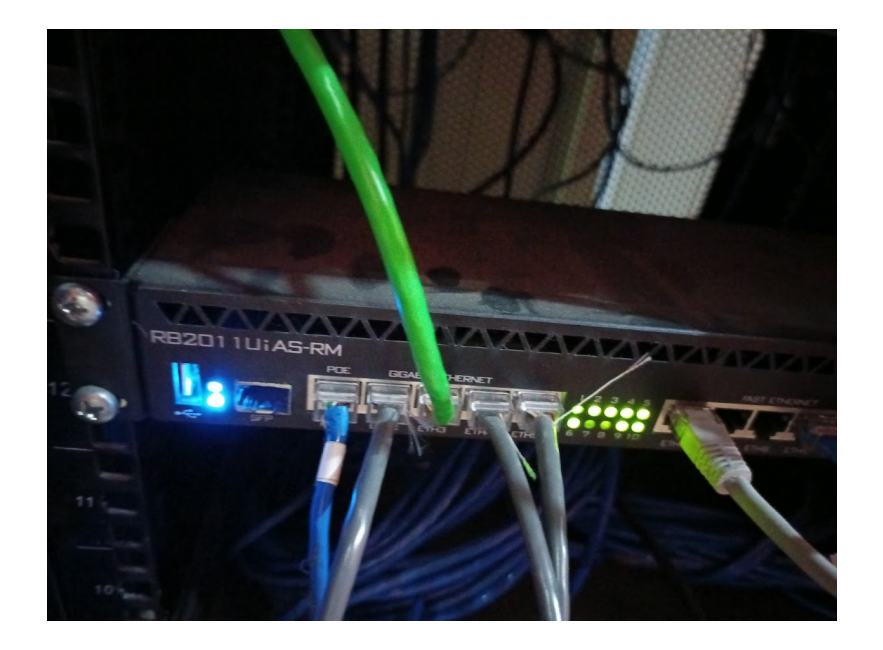

Figura 103. Vista del modelo de mikrotik

Esta imagen muestra el modelo del equipo con el cual se hizo las pruebas para este proyecto.

# Elementos de capacitación Configuración General de Mikrotik

| nterface   | Interface Lis | t Ethernet EolP Tunn | el IP Tunnel | GRE Tunnel | VLAN VXLA | VRRP VETH    | MACsec I      | Bonding LTE |      |        |            |                 |                 |       |       |            |
|------------|---------------|----------------------|--------------|------------|-----------|--------------|---------------|-------------|------|--------|------------|-----------------|-----------------|-------|-------|------------|
|            | 07            | Power Cycle          |              |            |           |              |               |             |      |        |            |                 |                 |       |       | Find       |
| P          | Jame          | Z Type               | MTU          | Actual MTU | L2 MTU F  | oE Out PoE V | olt. PoE Prio | PoE Out C   | Tx   | Rx     |            | Tx Packet (p/s) | Rx Packet (p/s) | FP Tx | FP Rx | FP Tx P    |
| WAN        | -SALIDA INT   | ERNTET               |              |            |           |              |               |             |      |        |            |                 |                 |       |       |            |
| R (        | ether1        | Ethernet             | 150          | 0 150      | 0 1598    |              |               |             | 11.5 | Mbps   | 36.3 Mbps  | 1579            | 9 43            | 00    | 0 bps | 24.7 Mbps  |
| FISC       | ALES          |                      |              |            |           |              |               |             |      |        |            |                 |                 |       |       |            |
| 4          | ether2        | Ethernet             | 150          | 0 150      | 0 1598    |              |               |             |      | 0 bps  | 0 bps      | (               | )               | 0     | 0 bps | 0 bps      |
| ASIS       | TENTES FIS    | CALES                |              |            |           |              |               |             |      |        |            |                 |                 |       |       |            |
| R 📢        | ether3        | Ethernet             | 150          | 0 150      | 1598      |              |               |             | 2    | 0 kbps | 1544 bps   | 1               |                 | 2     | 0 bps | 0 bps      |
| ::: IDIF-I | JPAVT-OTR     | DS                   |              |            |           |              |               |             |      |        |            |                 |                 |       |       |            |
| 4          | ether4        | Ethernet             | 150          | 0 150      | 0 1598    |              |               |             |      | 0 bps  | 0 bps      | (               | )               | 0     | 0 bps | 0 bps      |
| ::: INFO   | RMATICA       |                      |              |            |           |              |               |             |      |        |            |                 |                 |       |       |            |
| 4          | ether5        | Ethernet             | 150          | 0 150      | 1598      |              |               |             |      | 0 bps  | 0 bps      | (               | )               | 0     | 0 bps | 0 bps      |
| HOT        | SPOT1-PLAN    | ITA_BAJA             |              |            |           |              |               |             |      |        |            |                 |                 |       |       |            |
| ۲ ۲        | 🕈 ether6      | Ethernet             | 150          | 0 150      | 0 1598    |              |               |             | 688. | 5 kbps | 302.6 kbps | 159             | 9 1             | 51    | 0 bps | 665.0 kbps |
| HOT        | SPOT2-PRIM    | ER_PISO              |              |            |           |              |               |             |      |        |            |                 |                 |       |       |            |
| २ 📢        | ether7        | Ethernet             | 150          | 0 150      | 1598      |              |               |             | 36.4 | Mbps   | 312.0 kbps | 3 615           | 5 3             | 48    | 0 bps | 555.7 kbps |
| 3 4        | ether8        | Ethernet             | 150          | 0 150      | 0 1598    |              |               |             |      | 0 bps  | 512 bps    | (               | )               | 1     | 0 bps | 0 bps      |
| ۲ ۲        | ether9        | Ethernet             | 150          | 0 150      | 0 1598    |              |               |             |      | 0 bps  | 0 bps      | (               | )               | 0     | 0 bps | 0 bps      |
| CAM        | ARAS          |                      |              |            |           |              |               |             |      |        |            |                 |                 |       |       |            |
| ۲ ۲        | ether10       | Ethernet             | 150          | 0 150      | 1598 c    | ff           |               | 0           | 363. | 5 kbps | 11.5 Mbps  | 649             | 11              | 24    | 0 bps | 36.4 Mbps  |
| 4          | 🔅 sfp1        | Ethernet             | 150          | 0 150      | 0 1598    |              |               |             |      | 0 bps  | 0 bps      | (               | )               | 0     | 0 bps | 0 bps      |

Figura 104. Vista de la interfaz principal

En la pantalla se logra ver las interfaces eth1 configurada como una interfaz de salida hacia el internet (WAN), la eth2 configurada para albergar usuarios de tipo fiscales, la eth3 configurada para asistentes de fiscales, la eth4 configurada para usuarios de tipo IDIF-UPAVT(usuarios de tipo personal de apoyo de instituto de investigación forense), eth5 configurado para los usuarios de tipo informática o equipos que sean de la institución no pertenecientes a los otros grupos.

Los puertos eth 6,7,8 se configuraron de para que cada ethernet alberge un dispositivo inalámbrico.

#### Como configurar una interfaz

| dress List              |                 |           |  |
|-------------------------|-----------------|-----------|--|
| - / 8 6                 | 7               |           |  |
| Address /               | Network         | Interface |  |
| ;; hotspot network      |                 |           |  |
| + 10.5.50.1/24          | 10.5.50.0       | sfp1      |  |
| ;; WAN - Salida Interne | et              |           |  |
| + 181.115.206.12        | 181.115.206.120 | ether1    |  |
| ;; Camaras              |                 |           |  |
| + 192.168.0.1/24        | 192.168.0.0     | ether10   |  |
| ;; Fiscales             |                 |           |  |
| + 192.168.20.1/24       | 192.168.20.0    | ether2    |  |
| :: Asistentes Fiscales  |                 |           |  |
| + 192.168.30.1/24       | 192.168.30.0    | ether3    |  |
| :: Idif-UPAVT-Otros     |                 |           |  |
| + 192.168.40.1/24       | 192.168.40.0    | ether4    |  |
| ;; Informatica          |                 |           |  |
| + 192.168.50.1/24       | 192.168.50.0    | ether5    |  |
| :: Hotspot1 - Planta Ba | aja             |           |  |
| + 192.168.60.1/24       | 192.168.60.0    | ether6    |  |
| :: Hotspot2- Primer_Pi  | SO              |           |  |
| + 192.168.70.1/24       | 192.168.70.0    | ether7    |  |
| :: Hotspot3             |                 |           |  |
| + 192.168.80.1/24       | 192.168.80.0    | ether8    |  |
| ;; Hotspot Piso4        |                 |           |  |
| + 192.168.90.1/24       | 192.168.90.0    | ether9    |  |

Figura 105. Vista de la lista de direcciones usadas

En la pantalla se puede observar que una vez asignada la ip en la parte de interfaces para configurar una interfaz se debe ingresar al símbolo + remarcado en la imagen

| Address <  | 192.168.20.1/24> |   |         |
|------------|------------------|---|---------|
| Address:   | 192.168.20.1/24  |   | OK      |
| Network:   | 192.168.20.0     | • | Cancel  |
| Interface: | ether2           | ₹ | Apply   |
|            |                  |   | Disable |
|            |                  |   | Comment |
|            |                  |   | Сору    |
|            |                  |   | Remove  |
| enabled    |                  |   |         |

Figura 106. Pantalla de asignación de direcciones

En la imagen se establece una configuración para el puerto ether2 con la ip 192.168.20.1/24 la cual es perteneciente a los usuarios de tipo fiscales se realiza la misma acción con los demás puertos para ser utilizados.

## Darle salida a internet

| + -   |                   |                 | Fin      | all all      | Ŧ |
|-------|-------------------|-----------------|----------|--------------|---|
|       | Dst. Address /    | Gateway         | Distance | Pref. Source | - |
| AS    | 0.0.0.0/0         | 181.115.206.121 | 1        |              |   |
| DUCHI | 10.5.50.0/24      | sfp1            | 0        |              |   |
| DAC   | 181.115.206.12    | ether1          | 0        |              |   |
| DAC   | 192.168.0.0/24    | ether10         | 0        |              |   |
| DUCHI | ▶ 192.168.20.0/24 | ether2          | 0        |              |   |
| DAC   | ▶ 192.168.30.0/24 | ether3          | 0        |              |   |
| DUCHI | 192.168.40.0/24   | ether4          | 0        |              |   |
| DUCHI | ▶ 192.168.50.0/24 | ether5          | 0        |              |   |
| DAC   | ▶ 192.168.60.0/24 | ether6          | 0        |              |   |
| DAC   | ▶ 192.168.70.0/24 | ether7          | 0        |              |   |
| DAC   | 192.168.80.0/24   | ether8          | 0        |              |   |
| DAC   | 192.168.90.0/24   | ether9          | 0        |              |   |
| Direc | p 102.100.00.0/21 |                 | Ū        |              |   |

Figura 107. Pantalla de Rutas de salida de internet

En esta pantalla se configura la salida a internet mediante la dirección ip 0.0.0/0 para que abarque todas las direcciones configuradas.

## Gateway

| Route <0.0.0.0/0- | ->181.115.2                     | 06.121>     |            |      |          |
|-------------------|---------------------------------|-------------|------------|------|----------|
| General Statu     | us MPLS                         |             |            | . [  | OK       |
| Dst. Add          | dress: 0.0.0                    | 0.0/0       |            |      | Cancel   |
| Gate              | eway: 181.                      | 115.206.121 |            |      | Apply    |
| Immediate Gate    | ew <mark>ay: <u>181.</u></mark> | 15.206.1219 | %ether1    |      | Disable  |
| Local Add         | dress:                          |             |            |      | Comment  |
| Check Gate        | eway:                           |             |            | [    | Сору     |
|                   | S                               | uppress Hv  | / Offload  |      | Remove   |
| Dista             | ance: 1                         |             |            |      |          |
| Sc                | cope: 30                        |             |            |      |          |
| Target Sc         | cope: 10                        |             |            |      |          |
| VRF Inter         | rface:                          |             |            | •    |          |
| Routing T         | able: mai                       | n           |            | Ŧ    |          |
| Pref. So          | ource:                          |             |            |      |          |
|                   | E                               | lackhole    |            |      |          |
|                   |                                 |             |            |      |          |
| enabled ac        | ctive                           | static      | Hw Offload | ECMP | inactive |

Figura 108. Modelo de asignación de una ruta de servicio de internet

En esta pantalla se muestra la configuración del archivo con la dirección ip de salida que sería la ip 181.115.206.121

| DNS Settings                  |                    |          |        |
|-------------------------------|--------------------|----------|--------|
| Servers:                      | 8.8.8              | <b>•</b> | ОК     |
| Dynamic Servers:              |                    |          | Cancel |
| Use DoH Server:               |                    |          | Apply  |
|                               | Allow Remote Reque | sts      | Static |
| Max UDP Packet Size:          | 4096               |          | Cache  |
| Query Server Timeout          | 2.000              | s        |        |
| Query Total Timeout           | 10.000             | s        |        |
| Max. Concurrent Queries:      | 100                |          |        |
| Max. Concurrent TCP Sessions: | 20                 |          |        |
| Cache Size:                   | 2048               | KiB      |        |
| Cache Max TTL:                | 7d 00:00:00        |          |        |
| Cache Used:                   | 258 KiB            |          |        |

Figura 109. Servicio DNS de acceso a internet

En esta pantalla en el apartado de DNS configuración se asignó la dirección 8.8.8.8 como dirección publica de Google para acceso a internet

## Hotspot

| erver | s Server Profiles | Users User Profile: | Active Hosts | IP Bindings | Service Ports | Walled Garden | Walled Garden IP List | Cookies |
|-------|-------------------|---------------------|--------------|-------------|---------------|---------------|-----------------------|---------|
| •     | · 🖉 🕸 🏹           | Reset HTML Ho       | tspot Setup  |             |               |               |                       |         |
| Na    | ame /             | Interface           | Address Pool | Profile     | Addresses     |               |                       |         |
| 0     | Planta_2          | ether7              | Pool_planta2 | hsprof3     | 2             |               |                       |         |
| 6     | Planta_3          | ether8              | Pool_planta3 | hsprof4     | 2             |               |                       |         |
| 6     | Planta_4          | ether9              | Pool_planta4 | hsprof5     | 2             |               |                       |         |
| 0     | Planta_baja       | ether6              | Pool_plantab | default     | 1             |               |                       |         |
| 0     | hs-sfp1           | sfp1                | hs-pool-1    | hsprof6     | 2             |               |                       |         |

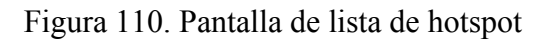

En la pantalla se logran apreciar los dispositivos configurados de tipo inalámbrico hotspot es una herramienta para control de los dispositivos conectados

| Name              | Planta_2     |   | + | OK         |
|-------------------|--------------|---|---|------------|
| Interface         | ether7       | ₹ |   | Cancel     |
| Address Pool      | Pool_planta2 | ₹ |   | Apply      |
| Profile           | hsprof3      | ₹ |   | Disable    |
| Idle Timeout      | : 00:05:00   | • |   | Сору       |
| Keepalive Timeout | :            | • |   | Remove     |
| Login Timeout     | :            | • |   | Reset HTML |
| Addresses Per MAC | : 2          | • |   |            |
| IP of DNS Name    | 0.0.0.0      |   |   |            |

Figura 111. Vista de configuración de hotspot

En la imagen se configuro el puerto eth7 de tipo hotspot para dispositivo inalámbrico de la planta 2 en este caso con una limitación de Mac permitidas para 2 usuarios esto se limitará a una por usuario

| į      |           |                |              |           |         |                  |               |               |                       |         |
|--------|-----------|----------------|--------------|-----------|---------|------------------|---------------|---------------|-----------------------|---------|
| s Se   | erver Pro | files Us       | ers User Pro | ofiles Ac | tive Ho | sts IP Bindings  | Service Ports | Walled Garden | Walled Garden IP List | Cookies |
| - ~    |           | 67             | (© Reset (   | Counters  | (O Re   | set All Counters |               |               |                       |         |
| erver  | L         | Name           |              | Address   |         | MAC Address      | Profile       | Uptime        |                       |         |
| inters | and limit | ts for trial u | isers        |           |         |                  |               |               |                       |         |
|        |           |                |              |           |         |                  |               | 00:00:00      |                       |         |
| Plan   | ta baia   | AdrianaP       | az cel       |           |         |                  | default       | 3d 12:05:40   | 1                     |         |
| Plan   | ta baja   | Armando        | Mamani cel   |           |         |                  | default       | 9d 11:48:40   |                       |         |
| Plan   | ta baja   | Fabian         |              |           |         |                  | default       | 00:34:38      |                       |         |
| all    |           | admin          |              |           |         |                  | default       | 00:00:00      | 1                     |         |
| all 💧  |           | pablo          |              |           |         |                  | default       | 23:19:15      |                       |         |
| all    | 1         | fiscalia       |              |           |         |                  | default       | 00:00:00      |                       |         |
| ) all  |           | Rolando        | Gareca_cel   |           |         |                  | default       | 01:01:55      |                       |         |
| all 💧  |           | luis           |              |           |         |                  | default       | 01:13:45      | 5                     |         |
| all 🗧  |           | veronica_      | celu         |           |         |                  | default       | 00:00:00      |                       |         |
| all    |           | veronica       | lap          |           |         |                  | default       | 00:00:00      |                       |         |
| 🔵 all  |           | VanesaR        | odriguez_cel |           |         |                  | default       | 13d 12:41:48  | 1                     |         |
| all    |           | vanesa_l       | ар           |           |         |                  | default       | 00:00:00      |                       |         |
| 🔵 all  |           | MarcoRic       | aldi_cel     |           |         |                  | default       | 6d 03:41:57   |                       |         |
| 🔵 all  |           | prueba         |              |           |         |                  | default       | 02:11:04      |                       |         |
| all 🗧  |           | MarthaSa       | avedra_cel   |           |         |                  | default       | 10:12:08      |                       |         |
| all    |           | Gabrielas      | Soruco_cel   |           |         |                  | default       | 3d 19:45:47   | ,                     |         |
| all 🗧  |           | LorenaFe       | rnandez_cel  |           |         |                  | default       | 10d 22:20:25  | 5                     |         |
| all    |           | RonaldSo       | oto_cel      |           |         |                  | default       | 9d 20:15:11   |                       |         |
| 👌 all  |           | SergioCe       | nteno_cel    |           |         |                  | default       | 00:06:02      |                       |         |
| ) all  |           | SergioCe       | nteno_lapto  |           |         |                  | default       | 3d 10:50:25   | 5                     |         |
| ) all  |           | CesarAra       | oz_cel       |           |         |                  | default       | 3d 05:08:53   | 1                     |         |
| ) all  |           | ArturoMo       | ales_cel     |           |         |                  | default       | 2d 06:22:23   |                       |         |
| ) all  |           | PaolaMo        | nzon_cel     |           |         |                  | default       | 1d 00:17:56   | 5                     |         |
| ) all  |           | PaolaMo        | nzon_lapto   |           |         |                  | default       | 03:01:03      |                       |         |
| ) all  |           | JanethSo       | liz_cel      |           |         |                  | default       | 11:36:22      |                       |         |
| ) all  |           | policia_m      | arco         |           |         |                  | default       | 6d 09:59:47   | 7                     |         |
| 🖯 all  |           | policia_g      | abriel       |           |         |                  | default       | 00:00:00      |                       |         |
| 🖯 all  |           | policia_ci     | ristian      |           |         |                  | default       | 1d 00:08:30   |                       |         |
| 🖯 all  |           | Alejandra      | Ortega_cel   |           |         |                  | default       | 3d 03:07:04   | -                     |         |
| 🕘 all  |           | Alejandra      | Ortega_lapt. |           |         |                  | default       | 00:34:17      | 1                     |         |
| ) all  |           | PatriciaA      | varde_cel    |           |         |                  | default       | 2d 14:13:04   |                       |         |
| 🖯 all  |           | FabiolaG       | areca_cel    |           |         |                  | default       | 3d 08:50:46   |                       |         |
| 🖯 all  |           | JimenaFl       | ores_cel     |           |         |                  | default       | 11d 17:05:43  |                       |         |
| ) all  |           | JimenaFl       | ores_lapto   |           |         |                  | default       | 03:21:18      |                       |         |
| 🖯 all  |           | SandraG        | utierrez_cel |           |         |                  | default       | 00:00:00      |                       |         |
| ) all  |           | Candace        | Flores_cel   |           |         |                  | default       | 00:00:00      |                       |         |
| A      |           |                |              |           |         |                  |               | 00.00.00      |                       |         |

Figura 112. Vista de dispositivos conectados al hotspot

En esta imagen se puede apreciar la creación de los usuarios para el acceso a los dispositivos inalámbricos

| New Hotspot User          |                    |
|---------------------------|--------------------|
| General Limits Statistics | ОК                 |
| Server: all               | Cancel             |
| Name: user1               | Apply              |
| Password:                 | Disable            |
| Address:                  | Comment            |
| MAC Address:              | Сору               |
| Profile: default          | Remove             |
| Email:                    | Reset Counters     |
|                           | Reset All Counters |
| enabled                   |                    |

Figura 113. Pantalla de asignación de usuario

Para la creación del usuario se debe definir a que tipo de servidor se refiere a que dispositivo inalámbrico tendrá acceso o all que representa todo luego se coloca el tipo nombre de usuario y su contraseña

#### Firewall

| Filter Ru | les NAT      | Mangle Ra    | aw Service P | orts Connect  | ions Add   | Iress Lists | Layer7  | Protocols |           |            |          |            |           |            |          |
|-----------|--------------|--------------|--------------|---------------|------------|-------------|---------|-----------|-----------|------------|----------|------------|-----------|------------|----------|
| + -       | 0            |              | (@ Reset Cou | inters 🚺 🕓 Re | set All Co | unters      |         |           |           |            |          |            | Find      | all        |          |
| #         | Action       | Chain        | Src. Address | Dst. Address  | Src. Ad    | Dst. Ad     | Proto   | Src. Port | Dst. Port | In. Interf | Out Inte | In. Interf | Out. Inte | Bytes      | Packets  |
| 0         | 🗱 drop       | forward      | 192.168.50.0 |               |            |             |         |           |           | ether5     |          |            |           | 0 B        |          |
| 1 D       | 🔁 jump       | forward      |              |               |            |             |         |           |           |            |          |            |           | 30.1 MiB   | 101 99   |
| 2 D       | 🔁 jump       | forward      |              |               |            |             |         |           |           |            |          |            |           | 189.3 KiB  | 1 43     |
| 3 D       | 🔁 jump       | input        |              |               |            |             |         |           |           |            |          |            |           | 411.1 MiB  | 4 178 99 |
| 4 D       | 🗱 drop       | input        |              |               |            |             | 6 (tcp) |           | 64872-648 |            |          |            |           | 0 B        |          |
| 5 D       | 🔁 jump       | hs-input     |              |               |            |             |         |           |           |            |          |            |           | 411.1 MiB  | 4 178 99 |
| 6 D       | 💎 acc        | hs-input     |              |               |            |             | 17 (ud  | 2         | 64872     |            |          |            |           | 18.1 MiB   | 271 86   |
| 7 D       | 💎 acc        | hs-input     |              |               |            |             | 6 (tcp) |           | 64872-648 |            |          |            |           | 384.4 MiB  | 381731   |
| 8 D       | 🔁 jump       | hs-input     |              |               |            |             |         |           |           |            |          |            |           | 2589.8 KiB | 10 52    |
| 9 D       | 🗱 reject     | hs-unauth    |              |               |            |             | 6 (tcp) |           |           |            |          |            |           | 3083.7 KiB | 53 44    |
| 10 D      | 🗱 reject     | hs-unauth    |              |               |            |             |         |           |           |            |          |            |           | 29.6 MiB   | 59 07    |
| 11 D      | 🗱 reject     | hs-unauth-to |              |               |            |             |         |           |           |            |          |            |           | 189.3 KiB  | 1 43     |
| ::: pla   | ce hotspot r | ules here    |              |               |            |             |         |           |           |            |          |            |           |            |          |
| 12        | pas          | unused-hs    |              |               |            |             |         |           |           |            |          |            |           | 0 B        |          |
| 13        | 🗱 drop       | forward      |              |               | Bloque     |             |         |           |           |            |          |            |           | 0 B        |          |
| ::: Blo   | quear acce   | so a YouTube | •            |               |            |             |         |           |           |            |          |            |           |            |          |
| 14        | 🗱 drop       | forward      |              | 173.194.0.0/  |            |             |         |           |           |            |          |            |           | 206.0 KiB  | 98       |

Figura 114. Pantalla de reglas de firewall

En esta imagen se logra apreciar todas las reglas que interviene en el bloqueo de tráfico para bloquear acceso a determinadas páginas que son prohibidas para un ambiente laboral ejemplar en la institución.

#### Código de la configuración general:

# Configuración de interfaces

/interface ethernet

set [ find default-name=ether1 ] name=Internet

set [ find default-name=ether2 ] name=Local1

set [ find default-name=ether3 ] name=Local2

# ... Continúa para las interfaces ether4 a ether10

# Configuración de direcciones IP

/ip address

add interface=Internet address=181.115.206.126/24

add interface=Local1 address=192.168.20.1/24

add interface=Local2 address=192.168.30.1/24

# ... Continúa para las interfaces Local3 a Local10

# Configuración de DHCP en interfaces locales (ejemplo para Local1)

/ip dhcp-server

add interface=Local1 address-pool=dhcp\_pool1 disabled=no

/ip pool

add name=dhcp\_pool1 ranges=192.168.20.2-192.168.20.254

# Configuración de firewall y control de ancho de banda /ip firewall address-list

#### add list=Blocked\_IPs

#### /ip firewall filter

add chain=forward src-address-list=Blocked\_IPs action=drop comment="Bloquear acceso a YouTube"

#### /queue simple

add name="Limitar\_Ancho\_Banda\_Local1" target=Local1/32 max-limit=10M/10M comment="Límite de ancho de banda para Local1"

# ... Continúa para las interfaces Local2 a Local10

/ip firewall mangle

add chain=prerouting src-address=192.168.20.0/24 action=mark-packet new-packet-mark=Local1

add chain=prerouting src-address=192.168.30.0/24 action=mark-packet new-packet-mark=Local2

# ... Continúa para las interfaces Local3 a Local10

/queue tree

add name="Control\_Ancho\_Banda\_Local1" parent=Local1 packet-mark=Local1 limitat=10M/10M queue=default

```
add name="Control_Ancho_Banda_Local2" parent=Local2 packet-mark=Local2 limit-
at=10M/10M queue=default
```

# ... Continúa para las interfaces Local3 a Local10

# Configuración de NAT (opcional, si necesitas habilitar acceso a Internet para las interfaces locales)

/ip firewall nat

add chain=srcnat out-interface=Internet action=masquerade

#### Para la configuración del dispositivo inalámbrico mikrotik Access point

Se dispone a ver que dirección ip reconoció en este caso agarro la 192.168.88.254

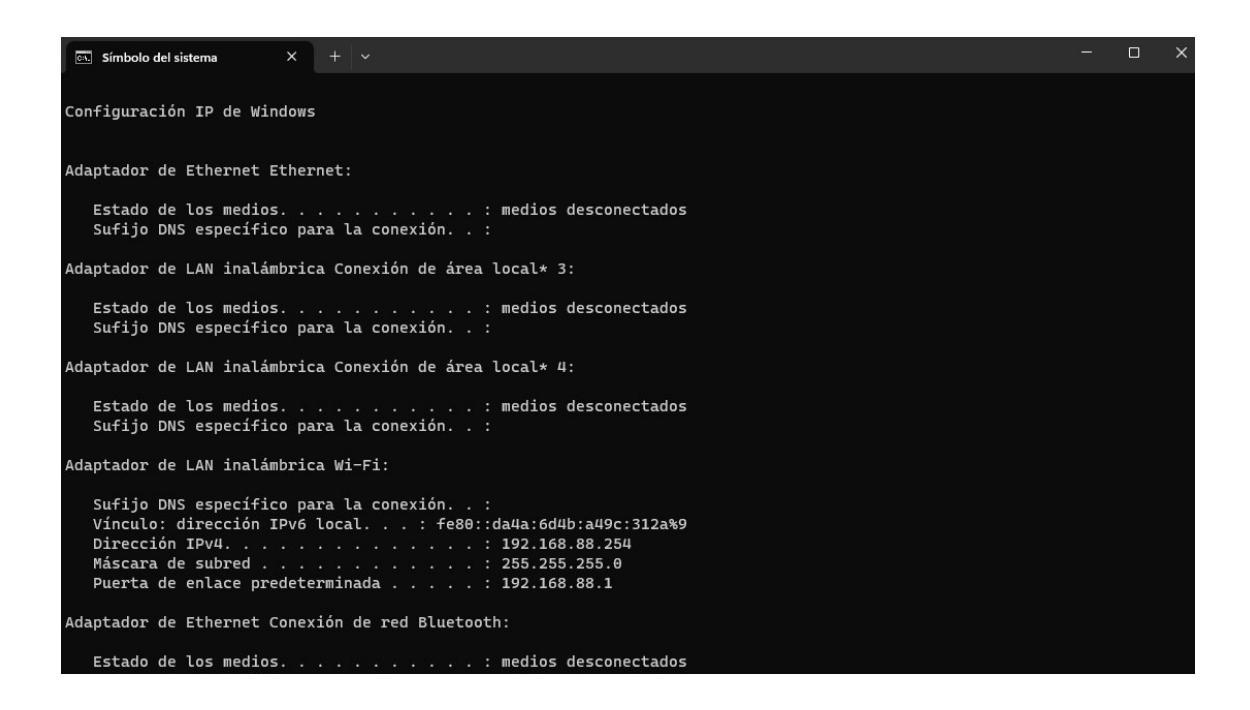

Figura 115. Vista de con que dirección llego el dispositivo

Accedemos mediante internet a la dirección ip encontrada usamos contraseña y usuario por defecto para acceder en este caso usaremos la de admin contraseña password

| MikroTik - Change Now    | t adm: X 🍓 Gestión Documental X 🕲 192.168.30.55 X 😻 Mikro Tik - Interface List at admi: X 🚱 Nueva pestaña X 🕲 www.google.com | ×   +            | ~ - 0 X                  |
|--------------------------|----------------------------------------------------------------------------------------------------|------------------|--------------------------|
| ← → C ▲ No se            | guro   192.168.88.1/webfig/#System:Password.Change_Now                                                                       |                  | G 🕼 🖻 🖈 🖪 🐉 Actualizar 🔅 |
| RouterOS v6.49.7 (stable | )                                                                                                    | inglés español   | : X Terminal 🔛 🗹         |
|                          |                                                                                                    | Growle Translate | Change Now               |
| Change Now Cancel        |                                                                                                    |                  |                          |
|                          |                                                                                                    |                  |                          |
|                          | Your password has expired,                                                                                                   |                  |                          |
|                          | please change it!                                                                                                    |                  |                          |
| Old Password             |                                                                                                    |                  |                          |
| New Password             |                                                                                                    |                  |                          |
| Confirm Password         |                                                                                                    |                  |                          |
|                          |                                                                                                    |                  |                          |
|                          |                                                                                                    |                  |                          |
|                          |                                                                                                    |                  |                          |
|                          |                                                                                                    |                  |                          |
|                          |                                                                                                    |                  |                          |
|                          |                                                                                                    |                  |                          |
|                          |                                                                                                    |                  |                          |
|                          |                                                                                                    |                  |                          |
|                          |                                                                                                    |                  |                          |
|                          |                                                                                                    |                  |                          |
|                          |                                                                                                    |                  |                          |
|                          |                                                                                                    |                  |                          |
|                          |                                                                                                    |                  |                          |
|                          |                                                                                                    |                  |                          |
|                          |                                                                                                    |                  |                          |
|                          |                                                                                                    |                  |                          |
|                          |                                                                                                    |                  |                          |
|                          |                                                                                                    |                  |                          |
|                          |                                                                                                    |                  |                          |

Figura 116. Ingresando con la ip encontrada

Una vez ingresamos al router debemos colocar el router en tipo de conexión puente o bridge

| MikroTik - Change Now at ad | dmin 🗙 👩 Gestión Docume     | ental X 🛛 🕲 1  | 92.168.30.55 | ×   & | MikroTik - Interface List at admin 🗙 📗 | Nueva pestaña       | X G rolando - Buscar con Google X +       |                               |
|-----------------------------|-----------------------------|----------------|--------------|-------|----------------------------------------|---------------------|-------------------------------------------|-------------------------------|
| → C ▲ No segur              | ro   192.168.88.1/webfig/#C | Quick_Set      |              |       |                                        |                     |                                           | ତ ବ 🗟 🖻 🖈 🖪 🐉 🗛               |
| erOS v6.49.7 (stable)       |                             |                |              |       |                                        |                     |                                           | Quick Set WebFig Terminal     |
|                             |                             |                |              |       |                                        |                     |                                           | WISP AP VQu                   |
|                             |                             |                |              |       |                                        |                     |                                           |                               |
|                             |                             |                |              |       | Wireless                               |                     |                                           | Configu                       |
| Wireless Protocol           | ●802.11 Onstreme            | Onv2           |              |       |                                        | Mode                | Router OBridge                            |                               |
| Network Name                | MikroTik-3053D3             |                |              |       |                                        |                     |                                           | In                            |
| Frequency                   | auto 🗸                      | IHz            |              |       |                                        | Address Acquisition | OStatic  Automatic  OPPPoE                |                               |
| Band                        | 5GHz-A/N/AC 👻               |                |              |       |                                        | IP Address          | 192.168.50.60                             | Renew                         |
| Channel Width               | 20/40/80MHz XXXX ~          |                |              |       |                                        | Netmask             | 255.255.255.0 (/24)                       |                               |
| Country                     | bolivia                     | ~              |              |       |                                        | Gateway             | 192.168.50.1                              |                               |
| MAC Address                 | 48:A9:8A:30:53:D2           |                |              |       |                                        | MAC Address         | 48:A9:8A:30:53:D0                         |                               |
| e Access List (ACL)         |                             |                |              |       |                                        | Firewall Router     |                                           |                               |
| Security                    | WPA WPA2                    |                |              |       |                                        |                     |                                           | Local Ne                      |
|                             |                             |                |              |       | Wireless Clients                       | IP Address          | 192.168.88.1                              |                               |
| MAC Address                 | In ACL                      | Last IP        | Uptime       |       | Signal Strength                        | Netmask             | 255.255.255.0 (/24)                       |                               |
| 80:3C:DC:FD:76:9F           | no                          | 192.168.88.254 | 00:04:32     | -29   |                                        | DHCP Server         |                                           |                               |
|                             |                             |                |              |       |                                        | DHCP Server Range   | ▲ 192.168.88.10-192.168.88.2 <sup>1</sup> |                               |
|                             |                             |                |              |       |                                        | NAT                 |                                           |                               |
|                             |                             |                |              |       |                                        |                     |                                           | Port                          |
|                             |                             |                |              |       |                                        |                     |                                           |                               |
|                             |                             |                |              |       |                                        | VPN Access          |                                           |                               |
|                             |                             |                |              |       |                                        | VPN Address         | 192.168.50.60                             |                               |
|                             |                             |                |              |       |                                        |                     |                                           | s                             |
| nal Strength                | cur:                        | avg:           |              | max:  |                                        | Router Identity     | MikroTik                                  |                               |
|                             |                             |                |              | Ŀ     | Copy To ACL Remove From ACL            |                     |                                           | Check For Updates Reset Confi |
|                             |                             |                |              |       |                                        |                     |                                           | Pasa                          |
|                             |                             |                |              |       |                                        |                     |                                           | Apply Confic                  |

Figura 117. Ingresando con la contraseña basica

| MikroTik - Ir            | nterface | : List at a | dmin x 💰      | Gestión Do    | cumental           | × 0 192     | 2.168.30.55 |           | ×   S MikroTik - Interfi | ace List at admin 🗙 📗 | Nueva pestaña   |       | × G rolando - Busc | ar con Google X | +            |          |        |     | -     | 0 X        |
|--------------------------|----------|-------------|---------------|---------------|--------------------|-------------|-------------|-----------|--------------------------|-----------------------|-----------------|-------|--------------------|-----------------|--------------|----------|--------|-----|-------|------------|
| < → C                    | A 1      | No sequ     | iro   192.168 | .88.1/webfi   | g/#Interfaces      |             |             |           |                          |                       |                 |       |                    |                 |              | G 04     | 111 日文 | * 0 | 3 Ad  | tualizar : |
| CAPSMAN                  |          | Poute       | TOS 16 40 7   | (ctable)      |                    |             |             |           |                          |                       |                 |       |                    |                 |              | Ouick Se | WebF   | Ten | minal |            |
| Q Wireless               |          | Tatala      | Tabadaa       | tiat Takes    | Toto Turnel        | 10 Tunnel   | CDE Turnel  | 10.01     | on Franking 177          |                       |                 |       |                    |                 |              |          |        |     | Toto  | daca List  |
| ** Interfaces            |          | incerta     | e [ menare    | cise   coller | met   core runner  | The Lonnier | GRE TUTITIE | VDAN   YK | KP   bonding   crc       |                       |                 |       |                    |                 |              |          |        |     | Inter | race List  |
| C Bridge                 |          | Add Ne      | w Y Detec     | Internet      |                    |             |             |           |                          |                       |                 |       |                    |                 |              |          |        |     |       |            |
| 😨 Switch                 |          |             |               |               |                    |             |             |           |                          |                       |                 |       |                    |                 |              |          |        |     |       |            |
| Hesh                     |          | 5 item      |               |               |                    |             |             |           |                          |                       |                 |       |                    |                 |              |          |        |     |       |            |
| The Ib                   | •        |             | A Nat         | 1e            | Type               | Actual MT   | U L2 MTU    | Тх        | Rx                       | Tx Packet (p/s)       | Rx Packet (p/s) | FP Tx | FP Rx              | FP Tx Packet    | FP Rx Packet |          |        |     |       |            |
| O MPLS                   | -        | ::: defo    | onf           |               |                    |             |             |           |                          |                       |                 |       |                    | (1)             | (67.57       |          |        |     |       |            |
| System                   | -        | - 0         | R 👗 br        | dge           | Bridge             | 1500        | 1598        | 58.4 kbps | 6.2 kbps                 | 5                     | 5               | 0 bps | 4.9 kbps           | 0               | 3            |          |        |     |       |            |
| P Queues                 |          | D           | R 🔶 et        | ver1          | Ethernet           | 1500        | 1598        | 0 bps     | 520 bps                  | 0                     | 1               | 0 bps | 488 bps            | 0               | 1            |          |        |     |       |            |
| Dot1X                    |          | 0           | S 🔶 et        | ner2          | Ethernet           | 1500        | 1598        | 0 bps     | 0 bps                    | 0                     | 0               | 0 bps | 0 bps              | 0               | 0            |          |        |     |       |            |
| Files                    |          | 0           | RS 🙌 🖬        | an1           | Wireless (IPQ4019) | 1500        | 1600        | 58.9 kbps | 6.4 kbps                 | 6                     | 5               | 0 bps | 6.4 kbps           | 0               | 5            |          |        |     |       |            |
| Log                      |          | 0           | 5 99 11       | 302           | Wireless (IPQ4019) | 1500        | 1600        | U ops     | U Ops                    | U                     | U               | U ops | U bps              | U               | 0            |          |        |     |       |            |
| A RADIUS                 |          |             |               |               |                    |             |             |           |                          |                       |                 |       |                    |                 |              |          |        |     |       |            |
| Partition                | -        |             |               |               |                    |             |             |           |                          |                       |                 |       |                    |                 |              |          |        |     |       |            |
| Make Supput              | rif      |             |               |               |                    |             |             |           |                          |                       |                 |       |                    |                 |              |          |        |     |       |            |
| <ul> <li>Undo</li> </ul> |          |             |               |               |                    |             |             |           |                          |                       |                 |       |                    |                 |              |          |        |     |       |            |
| 🔗 Redo                   |          |             |               |               |                    |             |             |           |                          |                       |                 |       |                    |                 |              |          |        |     |       |            |
| - Hide Password          | ls       |             |               |               |                    |             |             |           |                          |                       |                 |       |                    |                 |              |          |        |     |       |            |
| 🕈 Safe Mode              |          |             |               |               |                    |             |             |           |                          |                       |                 |       |                    |                 |              |          |        |     |       |            |
| 💆 Design Skin            |          |             |               |               |                    |             |             |           |                          |                       |                 |       |                    |                 |              |          |        |     |       |            |
| O WinBox                 |          |             |               |               |                    |             |             |           |                          |                       |                 |       |                    |                 |              |          |        |     |       |            |
| Graphs                   |          |             |               |               |                    |             |             |           |                          |                       |                 |       |                    |                 |              |          |        |     |       |            |
| E endroser Licer         | ise      |             |               |               |                    |             |             |           |                          |                       |                 |       |                    |                 |              |          |        |     |       |            |
|                          |          |             |               |               |                    |             |             |           |                          |                       |                 |       |                    |                 |              |          |        |     |       |            |
|                          |          |             |               |               |                    |             |             |           |                          |                       |                 |       |                    |                 |              |          |        |     |       |            |
|                          |          |             |               |               |                    |             |             |           |                          |                       |                 |       |                    |                 |              |          |        |     |       |            |
|                          |          |             |               |               |                    |             |             |           |                          |                       |                 |       |                    |                 |              |          |        |     |       |            |
|                          |          |             |               |               |                    |             |             |           |                          |                       |                 |       |                    |                 |              |          |        |     |       |            |
|                          |          |             |               |               |                    |             |             |           |                          |                       |                 |       |                    |                 |              |          |        |     |       |            |
|                          |          |             |               |               |                    |             |             |           |                          |                       |                 |       |                    |                 |              |          |        |     |       |            |
|                          |          |             |               |               |                    |             |             |           |                          |                       |                 |       |                    |                 |              |          |        |     |       |            |
|                          |          |             |               |               |                    |             |             |           |                          |                       |                 |       |                    |                 |              |          |        |     |       |            |
|                          |          |             |               |               |                    |             |             |           |                          |                       |                 |       |                    |                 |              |          |        |     |       |            |
|                          |          |             |               |               |                    |             |             |           |                          |                       |                 |       |                    |                 |              |          |        |     |       |            |
|                          |          |             |               |               |                    |             |             |           |                          |                       |                 |       |                    |                 |              |          |        |     |       |            |
|                          |          |             |               |               |                    |             |             |           |                          |                       |                 |       |                    |                 |              |          |        |     |       |            |

Figura 118. Vista del equipo ingresando

Una vez ingresamos al router cambiamos el ssid únicamente para que muestre como lo planeamos en este caso es un dispositivo que se colocara en la planta 1 luego aplicamos se reinicia el equipo

| MikroTik - Interf                   | iace <wlan1> at 🛛 🗙 🙆 Gestión D</wlan1> | xumental X 🚳 192.168.30.55 X 🕸 Mikro Tik - Interface List at admin X 🚱 Nueva pestaña X G rolando - Buscar con Google X 🕂  | ~ - o ×                       |
|-------------------------------------|-----------------------------------------|----------------------------------------------------------------------------------------------------|-------------------------------|
| ← → C A                             | No seguro   192.168.88.1/web1           | ig/#Interfaces.Interface.1                                                                                                | G 🕶 🕸 🖻 🖈 🛱 🚺 🌡 (Actualizar 🚦 |
| CAPSMAN     Wireless     Interfaces | RouterOS v6.49.7 (stable)               |                                                                                                    | Quick Set WebFig Terminal 🛃 🛋 |
| L PPP                               | OK Cancel Apply                         | Advanced Mode   WPS Accept   WPS Client   Setup Repeater   Scen   Preq. Usage   Align   Setup Reset Configuration   Torch |                               |
| *  Mesh                             | running ap not invalid runn             | ing slave                                                                                                    |                               |
| ∰ IP ►                              | Enabled                                 |                                                                                                    |                               |
| Routing +                           | -                                       |                                                                                                    | General                       |
| Queues                              | Name                                    | wlan1                                                                                                    |                               |
| + DotiX                             | Туре                                    | Wireless (IPQ4019)                                                                                                    |                               |
| Eles                                | MTU                                     | 1500                                                                                                    |                               |
| AP RADIUS                           | Actual MTU                              | 1500                                                                                                    |                               |
| Tools + Partition                   | L2 MTU                                  | 1600                                                                                                    |                               |
| Nake Supout.rif                     | MAC Address                             | 48 A9 8A 30 53 D2                                                                                                    |                               |
| < Undo                              |                                         |                                                                                                    |                               |
| ··· Hide Passwords                  | -                                       | eusonen -                                                                                                    |                               |
| 🕈 Safe Node                         | ARP Timeout                             | •                                                                                                    |                               |
| 🛃 Design Skin                       |                                         |                                                                                                    | Wireless                      |
| G WinBox                            | Mode                                    | ap bridge 🗸                                                                                                    |                               |
| End-User License                    | Band                                    | 2GHz-B/G/N ¥                                                                                                    |                               |
|                                     | Channel Width                           | 20/40MHz XX 🗸                                                                                                    |                               |
|                                     | Frequency                               | auto v HHz                                                                                                    |                               |
|                                     | SSID                                    | Planta1_F1                                                                                                    |                               |
|                                     | Security Profile                        | default 🗸                                                                                                    |                               |
|                                     | WPS Mode                                | push button                                                                                                    |                               |
|                                     | Frequency Mode                          | regulatory-domain 🗸                                                                                                    |                               |
|                                     | Country                                 | etsi 🗸                                                                                                    |                               |
|                                     | Installation                            | lindoor 💌                                                                                                    |                               |
|                                     | Default AP Tx Limit                     | • bps                                                                                                    |                               |
|                                     | Default Client Tx Limit                 | bps                                                                                                    |                               |

Figura 119. Cambio del ssid del equipo

Ahora nos conectamos y vemos que aparece con el ssid correcta

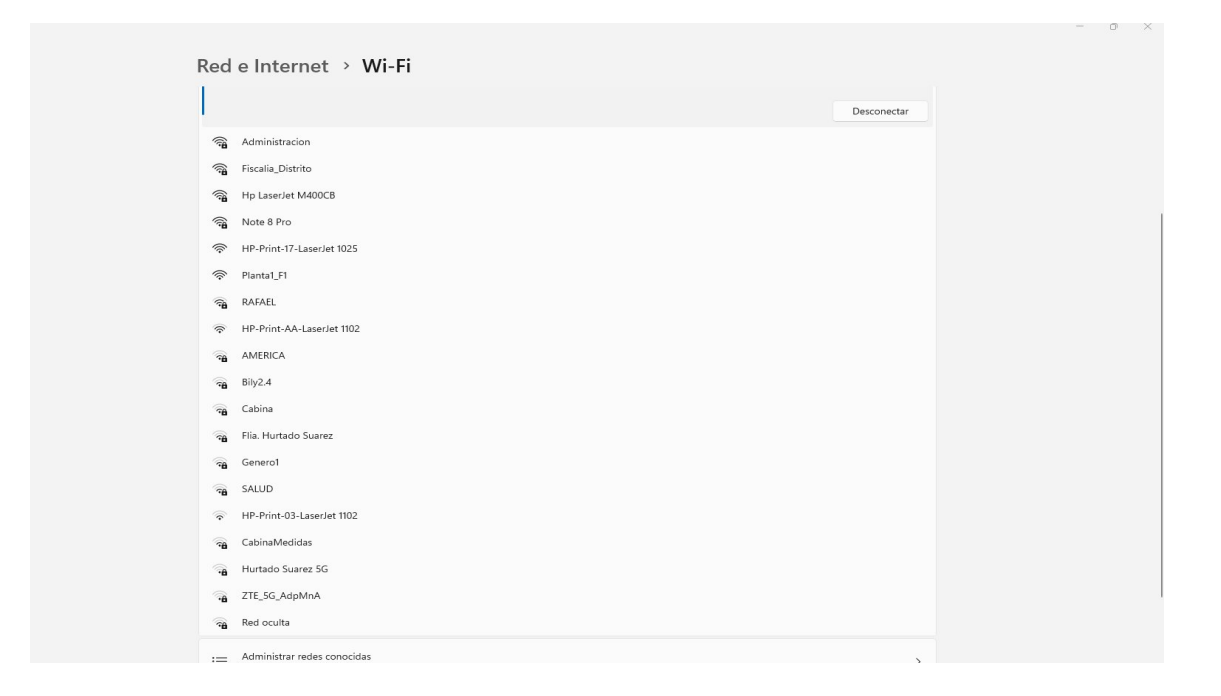

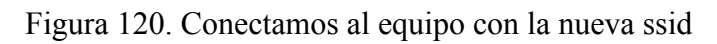

| MikroTik - Interface <wlan1></wlan1> | at 🗙 🔘 Gestión Docum        | ental ×   🧐 19 | 42.168.30.55 | ×    | MikroTik - Interface List at admin X | 💓 Nueva pestaña     | X   G rolando - Buscar con Google X   + | v = 0                                 |
|--------------------------------------|-----------------------------|----------------|--------------|------|--------------------------------------|---------------------|-----------------------------------------|---------------------------------------|
| → C ▲ No segur                       | ro   192.168.88.1/webfig/#1 | Quick_Set      |              |      |                                      |                     |                                         | G 🕶 🗟 🖄 🏦 🚺 🌡 (Actualiza              |
|                                      |                             |                |              |      |                                      |                     |                                         | WISP AP VQuick 5                      |
|                                      |                             |                |              |      |                                      |                     |                                         |                                       |
|                                      |                             |                |              |      | Wireless                             |                     |                                         | Configuratio                          |
| Wireless Protocol                    | ●802.11 Onstreme            | Onv2           |              |      |                                      | Mode                | Router OBridge                          |                                       |
| Network Name                         | MikroTik-3053D3             |                |              |      |                                      |                     |                                         | Interr                                |
| Frequency                            | auto 🗸                      | 4Hz            |              |      |                                      | Address Acquisition | ⊖Static ●Automatic ○PPPoE               |                                       |
| Band                                 | 5GHz-A/N/AC 🛩               |                |              |      |                                      | IP Address          | 192.168.50.60                           | Renew                                 |
| Channel Width                        | 20/40/80MHz XXXX 🗸          |                |              |      |                                      | Netmask             | 255.255.255.0 (/24)                     |                                       |
| Country                              | etsi                        | *              |              |      |                                      | Gateway             | 192.168.50.1                            |                                       |
| MAC Address                          | 48:A9:8A:30:53:D2           |                |              |      |                                      | MAC Address         | 48:A9:8A:30:53:D0                       |                                       |
| se Access List (ACL)                 |                             |                |              |      |                                      | Firewall Router     |                                         |                                       |
| Security                             | WPA WPA2                    |                |              |      |                                      |                     |                                         | Local Netwo                           |
|                                      |                             |                |              |      | Wireless Clients                     | IP Address          | 192.168.88.1                            |                                       |
| MAC Address                          | In ACL                      | Last IP        | Uptime       |      | Signal Strength                      | Netmask             | 255.255.255.0 (/24) 👻                   |                                       |
| 80:3C:DC:FD:76:9F                    | no                          | 192.168.88.254 | 00:00:27     | -30  |                                      | DHCP Server         |                                         |                                       |
|                                      |                             |                |              |      |                                      | DHCP Server Range   | ▲ 192.168.88.10-192.168.88.2            |                                       |
|                                      |                             |                |              |      |                                      | NAT                 |                                         |                                       |
|                                      |                             |                |              |      |                                      |                     |                                         | Port Mapp                             |
|                                      |                             |                |              |      |                                      |                     |                                         | V                                     |
|                                      |                             |                |              |      |                                      | VPN Access          |                                         |                                       |
|                                      |                             |                |              |      |                                      | VPN Address         | 192.168.50.60                           |                                       |
|                                      |                             |                |              |      |                                      |                     |                                         | Syste                                 |
| anal Strength                        | cur:                        | avg:           |              | max: |                                      | Router Identity     | MikroTik                                |                                       |
|                                      |                             |                |              | (    | Copy To ACL Remove From ACL          |                     |                                         | Check For Updates Reset Configuration |
|                                      |                             |                |              |      |                                      |                     |                                         | Password                              |
|                                      |                             |                |              |      |                                      |                     |                                         | Apply Configuration                   |

Ingresamos nuevamente y guardamos la dirección mac antes de colocarlo en modo puente

Figura 121. Colocamos en modo bridge

48:A9:8A:30:53:D0

Una vez ya configurado se entra desde el winbox para realizar algún cambio en el equipo, pero al ponerlo bridge ya sería suficiente para que el dispositivo funcione

| ession security pashpoard                                                                                                   |                                                                                                    |                                                                                                    |                    |
|----------------------------------------------------------------------------------------------------|----------------------------------------------------------------------------------------------------|----------------------------------------------------------------------------------------------------|--------------------|
| ettern Series (Labora)<br>() () Series Seen-(14/24/3/3330)<br>) () () Series ()<br>) () () () () () () () () () () () () () | W12 PA         © 2645.54           Weeken Rucci (Re 10.211 /* natives /* n/2           March Hare (Re 16.13300)           Pasarony Left           March March (Re 16.13300)           Pasarony Left           March March (Re 16.13300)           Pasarony Left           March March (Re 16.13300)           Pasarony Left           March March (Re 16.13300)           Status (Re 16.13500)           March March (Re 16.13500)           March March (Re 16.13500)           Barry (Re 16.13500)           March March (Re 16.11500)           Barry (Re 16.13500)           Barry (Re 16.13500)           Barry (Re 16.13500)           Barry (Re 16.13500)           March March (Re 16.11500)           Barry (Re 16.13500)           Barry (Re 16.13500)           Barry (Re 16.13500)           Barry (Re 16.13500)           Barry (Re 16.13500)           Barry (Re 16.13500)           Barry (Re 16.13500)           Barry (Re 16.13500)           Barry (Re 16.13500)           Barry (Re 16.13500)           Barry (Re 16.13500)           Barry (Re 16.13500)           Barry (Re 16.13500)           Barry (Re 16.13500) | Configuration<br>Mode (* Place /* Bulge<br>MACASters: (4):493:X5510<br>MAdes Source (* Bace /* Bulge<br>Addres Source (* Bace (* Aumatic<br>Addres Source (* Bace (* Aumatic<br>Addres Source (* Bace (* Aumatic<br>Mades (* Bace (* Bace (* Aumatic<br>Mades (* Bace (* Bace (* Aumatic<br>Mades (* Bace (* Bace (* Aumatic<br>Mades (* Bace (* Bace (* Aumatic<br>Mades (* Bace (* Bace (* Aumatic<br>Mades (* Bace (* Bace (* Aumatic<br>* VP)<br>- VP)<br>- VP1<br>- VP1<br>- Sate<br>Reader Sorter (* Bace (* Aumatic<br>- Sate<br>Reader Sorter (* Bace (* Aumatic<br>- Sate<br>Reader Sorter (* Bace (* Aumatic<br>- Sate<br>Reader Sorter (* Bace (* Aumatic<br>- Sate<br>Reader Sorter (* Bace (* Aumatic<br>- Sate<br>Reader Sorter (* Bace (* Aumatic<br>- Sate<br>- Sate | OX<br>Grant<br>Adv |
|                                                                                                    | Sayal Sengh:<br>Coy Ya KL, Re<br>adre                                                                                                    | now Fram ACL                                                                                                    |                    |

Figura 122. Ingresa desde la herramienta winbox

#### Asignación de licencias para programas de computación

| Idress  | Proto     | Src. Po | rt I   | Dst. Port | In. Interf | Out. Inte.  | . In. Interf. | Out. Inte | Src. Ad | i D   | Channel: stable                                                                                             | OK                |
|---------|-----------|---------|--------|-----------|------------|-------------|---------------|-----------|---------|-------|----------------------------------------------------------------------------------------------------|-------------------|
|         |           |         |        |           |            |             |               |           |         |       | Installed Version: 6.49.17                                                                                  | Check For Updates |
| Packa   | ige List  |         |        |           |            |             |               |           |         |       | Latest Version: 6.49.17                                                                                     |                   |
| 7       | Check F   | or Upda | ites   | Enable    | Disable    | Unins       | tall U        | nschedule | Down    | grade | What's new in 6.49.17 (2024-Aug-07 14:47):                                                                  |                   |
| Nar     | ne        | A       | Versio | on        | Build Time |             | Sch           | eduled    |         |       |                                                                                                    |                   |
|         | outeros-n | nipsbe  | 6.49.1 | 7         | Aug/07/202 | 24 11:47:14 | 1             |           |         |       | *) defconf - increased LTE interface wait time;                                                             |                   |
| 1       | advan     | ced-t   | 6.49.1 | 7         | Aug/07/202 | 24 11:47:14 |               |           |         |       | ) system - lixed an issue with duplicated package list when upgrading from separated to<br>bundled package: |                   |
| 1       | dhcp      |         | 6.49.1 | 7         | Aug/07/202 | 24 11:47:14 |               |           |         |       | *) system - improved system stability for RBLDF-5nD;                                                        |                   |
| 1       | 😻 hotspo  | ot      | 6.49.1 | 7         | Aug/07/202 | 24 11:47:14 |               |           |         |       |                                                                                                    |                   |
| X       | 🖉 ipv6    |         | 6.49.1 | 7         | Aug/07/202 | 24 11:47:14 |               |           |         |       |                                                                                                    |                   |
|         | 💭 mpls    |         | 6.49.1 | 7         | Aug/07/202 | 24 11:47:14 |               |           |         |       |                                                                                                    |                   |
| -       | 🛡 ppp     |         | 6.49.1 | 7         | Aug/07/202 | 24 11:47:14 |               |           |         |       |                                                                                                    |                   |
| -       | routing   | 3       | 6.49.1 | 7         | Aug/07/202 | 24 11:47:14 |               |           |         |       |                                                                                                    |                   |
| -       | secunt    | ty      | 6.49.1 | /         | Aug/0//202 | 24 11:47:14 |               |           |         |       |                                                                                                    |                   |
| -       | system    | n       | 6.49.1 | 7         | Aug/07/202 | 24 11:47:14 |               |           |         |       |                                                                                                    |                   |
| -       | Wireles   | ss      | 6.49.1 | /         | Aug/07/202 | 24 11:47:14 |               |           |         |       |                                                                                                    |                   |
|         |           |         |        |           |            |             |               |           |         |       |                                                                                                    |                   |
|         |           |         |        |           |            |             |               |           |         |       |                                                                                                    |                   |
|         |           |         |        |           |            |             |               |           |         |       |                                                                                                    |                   |
|         |           |         |        |           |            |             |               |           |         |       |                                                                                                    |                   |
|         |           |         |        |           |            |             |               |           |         |       |                                                                                                    |                   |
|         |           |         |        |           |            |             |               |           |         |       |                                                                                                    |                   |
| 11 iten | ns        |         |        |           |            |             |               |           |         |       |                                                                                                    |                   |
| cion in | vacion    |         |        |           |            |             |               |           |         |       |                                                                                                    |                   |
|         | 6 (tcp)   |         |        |           |            |             |               |           |         |       | · · · · · · · · · · · · · · · · · · ·                                                                       |                   |

Figura 123. Actualización del equipo mikrotik

Principalmente el equipo mikrotik la verificación de un sistema que este bien actualizado garantiza su mejor estado y evita fallos en el caso del mikrotik es crucial tener el equipo actualizado para garantizar el funcionamiento correcto del equipo.

#### **Configuración de Failover**

Configuración de la entrada a la ether1 como la wan1 del servicio de tigo con una ip privada 181.188.177.179, y la ether2 asignada a nuestra wan 2 del servicio de entel mediante dhcp

asignada a la ip dentro del rango de direcciones ips permitidas 192.168.1.100.

| * * 6                 |                 |             |  |
|-----------------------|-----------------|-------------|--|
| Address /             | Network         | Interface   |  |
| + 10.0.0.1/24         | 10.0.0.0        | troncal1    |  |
| ;; hotspot network    |                 |             |  |
| + 10.5.50.1/24        | 10.5.50.0       | sfp1        |  |
| + 20.0.0.1/24         | 20.0.0.0        | troncal2    |  |
| ;; WAN 1 - Salida Int | ternet          |             |  |
| + 181.188.177         | 181.188.177.176 | ether1      |  |
| ;; CAMARAS            |                 |             |  |
| + 192.168.0.1/24      | 192.168.0.0     | ether10     |  |
| ;; WAN 2              |                 |             |  |
| ♀ 192.168.1.10        | 192.168.1.0     | WanHogar_et |  |
| ;; LAN 1              |                 |             |  |
| + 192.168.30.1        | 192.168.30.0    | vlan30      |  |
| ;; AP_PLANTA BAJA     |                 |             |  |
| + 192.168.40.1        | 192.168.40.0    | ether4      |  |
| ;; AP_PISO 1          |                 |             |  |
| + 192.168.50.1        | 192.168.50.0    | ether5      |  |
| ;; AP_PISO 2          |                 |             |  |
| + 192.168.60.1        | 192.168.60.0    | ether6      |  |
| ;; AP_PISO 3          |                 |             |  |
| + 192.168.70.1        | 192.168.70.0    | ether7      |  |
| AD DICO A             |                 |             |  |

Figura 124. Vista de las 2 wans

Como se aprecia en la imagen las direcciones utilizadas tanto en la wan1-salida de internet como en la wan2

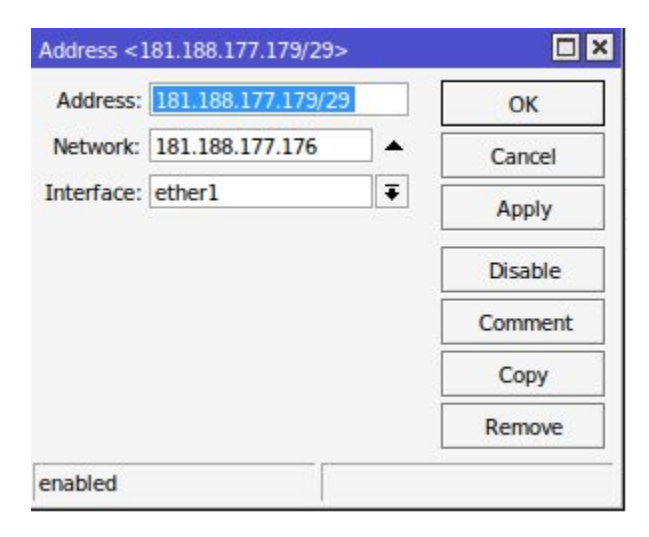

Figura 125. Configuración de la wan1

| Address:   | 192.168.1.100/24 | OK      |
|------------|------------------|---------|
| Network:   | 192.168.1.0      | Cancel  |
| Interface: | WanHogar_eth2    | Apply   |
|            |                  | Disable |
|            |                  | Comment |
|            |                  | Сору    |
|            |                  | Remove  |

Figura 126. Configuración de la wan2

| DNS Settings                  |                       |     |        |
|-------------------------------|-----------------------|-----|--------|
| Servers:                      | 8.8.8.8               | •   | ОК     |
| Dynamic Servers               |                       |     | Cancel |
| Use DoH Server:               |                       | •   | Apply  |
|                               | Allow Remote Requests |     | Static |
| Max UDP Packet Size:          | 4096                  |     | Cache  |
| Query Server Timeout          | 2.000                 | s   |        |
| Query Total Timeout           | 10.000                | s   |        |
| Max. Concurrent Queries:      | 100                   |     |        |
| Max. Concurrent TCP Sessions: | 20                    |     |        |
| Cache Size:                   | 2048                  | КіВ |        |
| Cache Max TTL:                | 7d 00:00:00           |     |        |
| Cache Used:                   | 189 KiB               |     |        |

#### Figura 127. Configuración Dns

Configuración del servicio de DNS para acceder al servicio al servicio de internet con la 8.8.8.8.

#### Configuración de la routes de salida del servicio de internet

| General Sta  | tus MPL    | S                    |           |                | ОК      |
|--------------|------------|----------------------|-----------|----------------|---------|
| Dst. Ad      | dress: 0.0 | 0.0.0/0              |           |                | Cancel  |
| Gat          | eway: 18   | 1.188.177.17         | 77        |                | Apply   |
| Immediate Ga | teway 181  | 1.188.177.17         | 7%ether1  |                | Disable |
|              |            |                      |           |                | Comment |
| Check Gat    | eway:      | and the second state |           |                | Сору    |
|              |            | Suppress Hw          | / Offload |                | Remove  |
| Dis          | tance: 1   |                      |           | _ <b>▲</b>   1 |         |
| 5            | Scope: 30  |                      |           |                |         |
| Target 9     | Scope: 10  |                      |           | <b>▲</b>       |         |
| VRF Inte     | rface:     |                      |           | -              |         |
| Routing      | Table ma   | ain                  |           | Ŧ              |         |
| Pref. Se     | ource:     |                      |           | ▲              |         |
|              |            | Blackhole            |           |                |         |
|              |            | 10 1000000           |           |                |         |

Figura 128. Salida de servicio de Tigo

Configuración de las rutas de salida para la wan1 para el acceso a todas las rutas de la red mediante 0.0.0.0/0 con una distancia de 1 al ser la principal y con una dirección gateway hacia 181.188.177.177 al servicio de tigo.

| General  | Status N   | MPLS    |                 |      |   | OK       |
|----------|------------|---------|-----------------|------|---|----------|
| Dst.     | Address:   | 0.0.0/  | 0               |      |   | Cancel   |
|          | Gateway:   | 192.168 | .1.1            |      |   | Apply    |
| mmediate | Gateway    | 192.168 | 1.1%troncal1    |      |   | Disable  |
| LOCA     | I Address. |         |                 |      |   | Comment  |
| Check    | Gateway:   |         |                 |      | • | Сору     |
|          |            | Supp    | ress Hw Offload |      |   | Remove   |
|          | Distance:  | 2       |                 |      | • |          |
|          | Scope:     | 30      |                 |      | • |          |
| Targ     | et Scope:  | 10      |                 |      | • |          |
| VRF      | Interface: |         |                 |      | • |          |
| Rout     | ing Table  | main    |                 |      | Ŧ |          |
| Pre      | f. Source: |         |                 |      | • |          |
|          |            | Black   | hole            |      |   |          |
| nabled   | statio     | :       | Hw Offloaded    | ECMP |   | inactive |

Figura 129. Salida de servicio de Entel

Configuración de las rutas de salida para la wan2 para el acceso a todas las rutas de la red mediante 0.0.0.0/0 con una distancia de 2 al ser la de respaldo en contra de caída de la wan1 y con una dirección Gateway hacia 192.168.1.1 al servicio de entel.

## Configuración de los equipos de computación

Pantalla principal de un equipo de la fiscalía departamental de Tarija

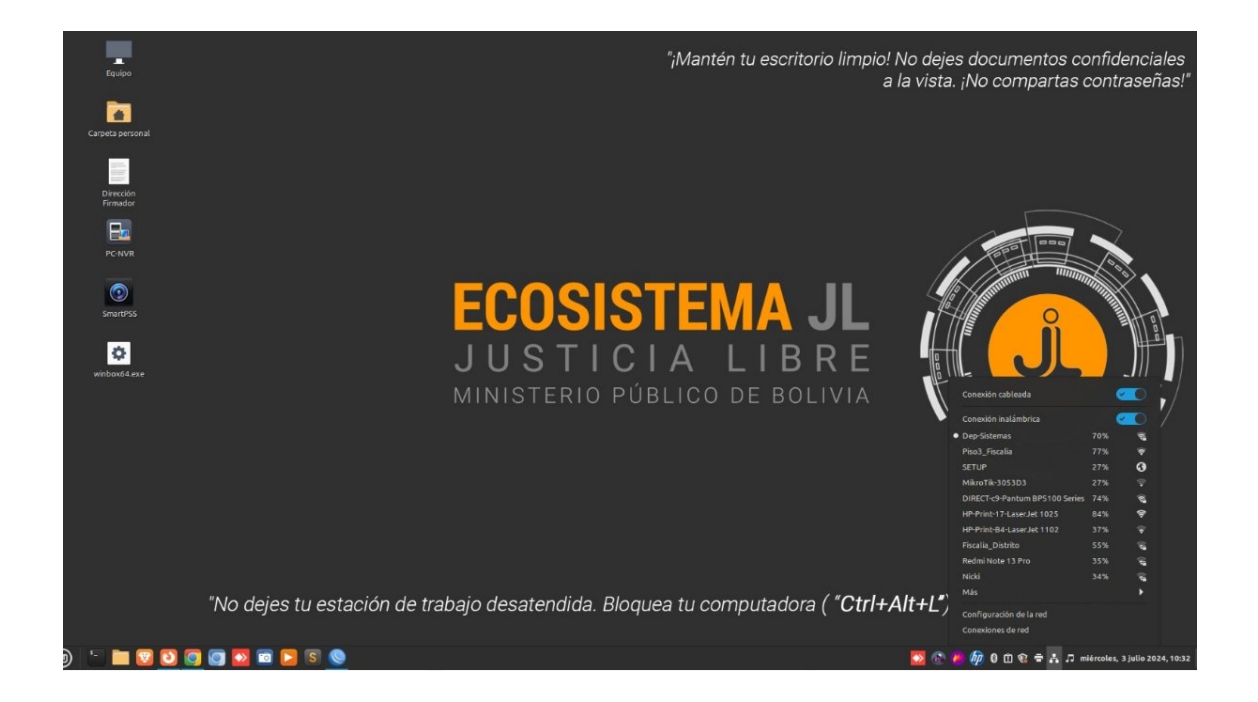

Figura 130. Pantalla de inicio limpia de un empleado

La fiscalía departamental debe tener un escritorio limpio y ordenado y por ende mantener este escritorio con este fondo de pantalla los equipos principalmente deben estar conectados únicamente de manera cableada, pero este al ser un equipo del área de informática tiene una tarjeta de red inalámbrica que permite la conexión de manera inalámbrica.

| Usada por última vez 🔻 |  |  |
|------------------------|--|--|
|                        |  |  |
| hace 1 minuto          |  |  |
|                        |  |  |
| hace 1 minuto          |  |  |
| hace 19 días           |  |  |
| hace 19 días           |  |  |
| hace 20 días           |  |  |
| hace 22 días           |  |  |
| hace 6 meses           |  |  |
| hace 7 meses           |  |  |
| nunca                  |  |  |
| nunca                  |  |  |
| nunca                  |  |  |
|                        |  |  |
|                        |  |  |

Figura 131. Configuración de la ip

Para la asignación de una dirección ip al equipo de manera cableada se accede al equipo para la configuración.

|                  | Editando Cone                                                                                                    | exión cableada 1                                                                                                    |                                                                                                    |
|------------------|----------------------------------------------------------------------------------------------------|----------------------------------------------------------------------------------------------------|----------------------------------------------------------------------------------------------------|
| conexión         | onexión cableada 1                                                                                                    |                                                                                                    |                                                                                                    |
| Cableada Se      | guridad 802.1x DCB                                                                                                    | Proxy Ajustes de IPv4 Ajus                                                                                                    | stes de IPv6                                                                                                    |
| Manual           |                                                                                                    |                                                                                                    |                                                                                                    |
|                  |                                                                                                    |                                                                                                    |                                                                                                    |
| ón               | Máscara de red                                                                                                    | Puerta de enlace                                                                                                    | Añadir                                                                                                    |
| .171.4           | 24                                                                                                    | 192.168.171.1                                                                                                    | Eliminar                                                                                                    |
| ervidores DNS    | 192.168.171.6, 8.8.8.8                                                                                                    |                                                                                                    |                                                                                                    |
| de búsqueda      |                                                                                                    |                                                                                                    |                                                                                                    |
| l cliente DHCP   |                                                                                                    |                                                                                                    |                                                                                                    |
| ere dirección IP | v4 para que esta conexiór                                                                                                    | n se complete                                                                                                    |                                                                                                    |
|                  |                                                                                                    |                                                                                                    |                                                                                                    |
|                  | conexión Cableada Seg<br>Manual<br>Manual<br>in<br>.171.4<br>ervidores DNS Cableada Cableada Cablea | Conexión Cableada 1         Cableada Seguridad 802.1x DCB         Manual         in       Máscara de red         .171.4       24         ervidores DNS       192.168.171.6, 8.8.8.8         de búsqueda | conexión Conexión cableada 1   Cableada Seguridad 802.1x DCB Proxy Ajustes de IPv4 Ajustes   Manual Máscara de red Puerta de enlace   in Máscara de red Puerta de enlace   .171.4 24 192.168.171.1   ervidores DNS   192.168.171.6, 8.8.8.8   de búsqueda   cliente DHCP   ere dirección IPv4 para que esta conexión se complete |

Figura 132. Asignación de la dirección ip

En este caso la configuración realizada se efectuará con la asignación de la ip correspondiente al equipo y su puerto de enlace.